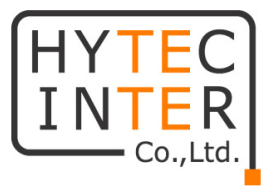

# EL2321 シリーズ

# 取扱説明書

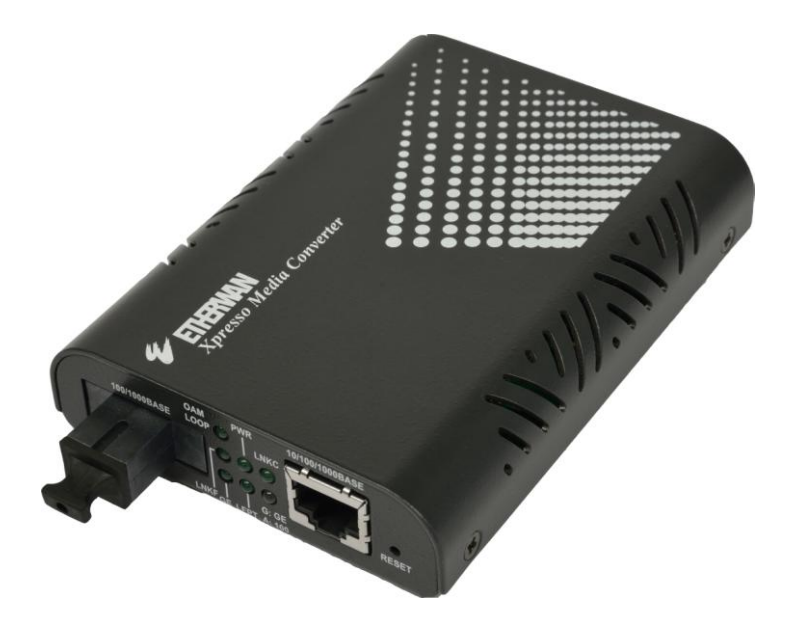

# HYTEC INTER Co., Ltd.

# 第1版

## ご注意

- 本書の中に含まれる情報は、幣社(ハイテクインター株式会社)の所有するものであり、幣社の同意なしに、全体または一部を複写または転載することは禁止されています。
- > 本書の内容については、将来予告なしに変更することがあります。
- 本書の内容については万全を期して作成いたしましたが、万一、ご不審な点や誤り、記載漏 れなどのお気づきの点がありましたらご連絡ください。

## 警告

本製品はクラス1レーザ製品です。

光ファイバーケーブルのコネクタ、製品本体の光ファイバーポートなどを絶対に覗き込まな いでください。レーザ光線が放射されている可能性があります。警告が守られない場合、失明 など人体に重大な障害を及ぼす恐れがあります。

### 電波障害自主規制について

この装置は、クラスA情報技術装置です。この装置を家庭環境で使用すると電波妨害を引き起こすことがあります。この場合には使用者が適切な対策を講ずるよう要求されることがあります。 VCCI-A

## 改版履歴

第1版 2017年4月21日 新規作成

## ご使用上の注意事項

- ▶ 本製品をご使用の際は、取扱説明書に従って正しい取り扱いをしてください。
- ▶ 本製品を分解したり改造したりすることは絶対に行わないでください。
- 本製品を直射日光の当たる場所や、温度の高い場所で使用しないでください。本体内部の 温度が上がり、故障や火災の原因になることがあります。
- 本製品を暖房器具などのそばに置かないでください。ケーブルの被覆が溶けて感電や故障、 火災の原因になることがあります。
- 本製品をほこりや湿気の多い場所、油煙や湯気のあたる場所で使用しないでください。故障 や火災の原因になることがあります。
- ▶ 本製品を重ねて使用しないでください。故障や火災の原因になることがあります。
- ▶ 通気口をふさがないでください。本体内部に熱がこもり、火災の原因になることがあります。
- 通気口の隙間などから液体、金属などの異物を入れないでください。感電や故障の原因になることがあります。
- ・ 付属のACアダプタは本製品専用となります。他の機器には接続しないでください。 また、付属品以外のACアダプタを本製品に接続しないでください。
- ▶ 本製品の故障、誤動作、不具合、あるいは天災、停電等の外部要因によって、通信などの 機会を逸したために生じた損害等の純粋経済損害につきましては、幣社は一切その責任を 負いかねますので、あらかじめご了承ください。
- ▶ 本製品は、改良のため予告なしに仕様が変更される可能性があります。あらかじめご了承く ださい。

## 目次

| 1. | 製            | 品概要                        | 7  |
|----|--------------|----------------------------|----|
| 2. | 梱            | 包物一覧                       | 8  |
| 3. | 製            | 品外観                        | 9  |
| 5. | 機            | 能設定                        | 12 |
| Ę  | 5.1.         | ログイン                       | 12 |
| Ę  | 5.2.         | トップページ                     | 13 |
| Ę  | 5.3.         | Local Setting              | 16 |
| Ę  | 5.4.         | IP Configuration           | 17 |
| Ę  | 5.5.         | Password Setting           | 18 |
| 5  | 5.6.         | Converter Configuration    | 19 |
| Ę  | 5.7.         | Port Configuration         | 21 |
| Ę  | 5.8.         | MIB Counters               | 23 |
| Ę  | 5.9.         | SNMP Configuration         | 25 |
| Ę  | 5.10.        | SNMP Community Setting     | 26 |
| Ę  | 5.11.        | VLAN                       | 27 |
|    | <b>5.1</b> 1 | 1.1. VLAN Group            | 28 |
|    | <b>5.1</b> 1 | 1.2. VLAN Per Port Setting | 29 |
| 5  | 5.12.        | Q-in-Q                     |    |
| Ę  | 5.13.        | Remote Setting             |    |
|    | 5.13         | 3.1. 802.3ah Configuration |    |
|    | 5.13         | 3.2. Loopback Test         |    |
|    | 5.13         | 3.3. 802.3ah Status        | 34 |
| Ę  | 5.14.        | Tools                      |    |
|    | 5.14         | 4.1. System Reboot         |    |
|    | 5.14         | 4.2. Save and Restore      |    |
|    | 5.14         | 4.3. Firmware Upgrade      |    |
| Ę  | 5.15.        | Logout                     |    |
| 6. | 設定           | 定ガイド                       | 43 |
| 6  | <b>6.1</b> . | Jumbo Frame の設定            | 44 |

| 6  | 6.2. | LFPT の設定 | 45 |
|----|------|----------|----|
| 6  | 6.3. | VLAN の設定 |    |
| 4. | 製    | 品仕様      | 51 |
| 7. | 困    | ったときには   | 53 |
| 8. | 製    | 品保証      | 54 |

#### 1. 製品概要

EL2321 シリーズは RJ-45(10Base-T/100Base-TX/1000 BASE-T)と光ファイバー(1000BASE-X) を変換するメディアコンバータです。

本製品は管理機能を備えており、SNMP、VLAN、LFPT(Link-Fault-Pass-Through)機能、接続速度、全二重/半二重通信の設定が行えます。

モデルは 8 機種あり、光ファイバーの芯線数、最大伝送距離から適切なモデルをお選びいただけます。下表に各モデルの光ファイバー芯線数と最大伝送距離を記します。

| モデル名      | 芯線数 | 最大伝送距離 | コネクタ | 光ファイバー |
|-----------|-----|--------|------|--------|
| EL2321-41 | 2   | 2Km    | SC   | MMF    |
| EL2321-A1 | 2   | 10Km   | SC   | SMF    |
| EL2321-B1 | 2   | 20Km   | SC   | SMF    |
| EL2321-E1 | 2   | 40Km   | SC   | SMF    |
| EL2321-R1 | 1   | 20Km   | SC   | SMF    |
| EL2321-S1 | 1   | 20Km   | SC   | SMF    |
| EL2321-T1 | 1   | 40Km   | SC   | SMF    |
| EL2321-U1 | 1   | 40Km   | SC   | SMF    |

- ※ EL2321-R1 は EL2321-S1 との組み合わせで、EL2321-T1 は EL2321-U1 との組み合わせで ご使用ください。一芯双方向に対応したモデルは受信と送信で波長が異なるためこの組み合 わせ以外ではご使用になれませんのでご注意ください。
- ※ 最大伝送距離は理論値です。表示されている伝送距離を保証するものではありません。あら かじめご了承ください。

## 2. 梱包物一覧

ご使用いただく前に本体と付属品を確認してください。万一、不足の品がありましたら、お手数 ですがお買い上げの販売店までご連絡ください。

| 名称      | 数量  |
|---------|-----|
| 本体      | 1 台 |
| ゴム足     | 4 個 |
| AC アダプタ | 1個  |

<sup>※</sup> 本製品をデスクの上などに設置して使用する場合は、本体底面にある〇型の枠に同梱のゴ ム足を貼り付けてください。

※ マルチラック・システムをご使用の際には、ゴム足は本体に取り付けないでください。

### 3. 製品外観

#### <u>前面</u>

本製品の前面部には、ギガイーサネットポートと光ファイバーポートがあります。

また7つのLEDにより状態の確認ができ、RESETボタンを使用することで機器を工場出荷状態に戻すことができます。

下図に1芯双方向モデルの前面部、2芯モデルの前面部を記します。

#### <u>1 芯モデル</u>

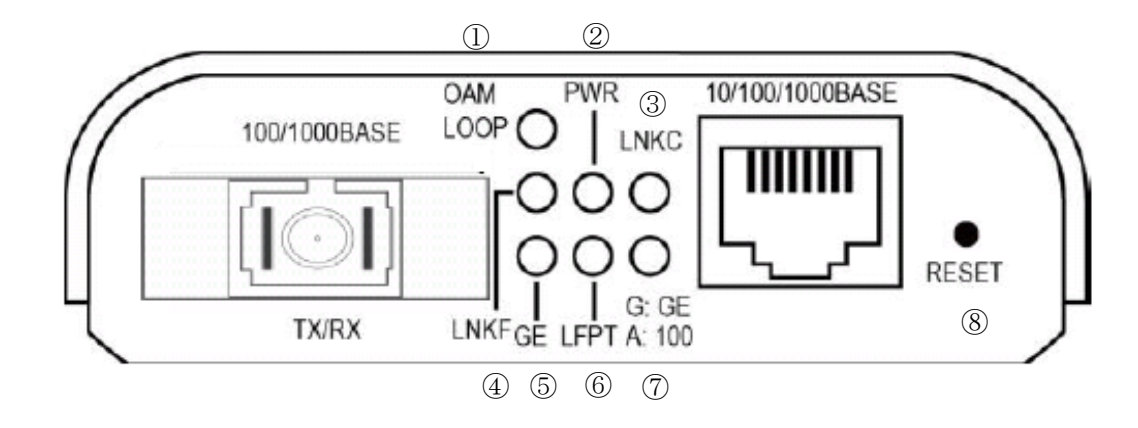

<u>2 芯モデル</u>

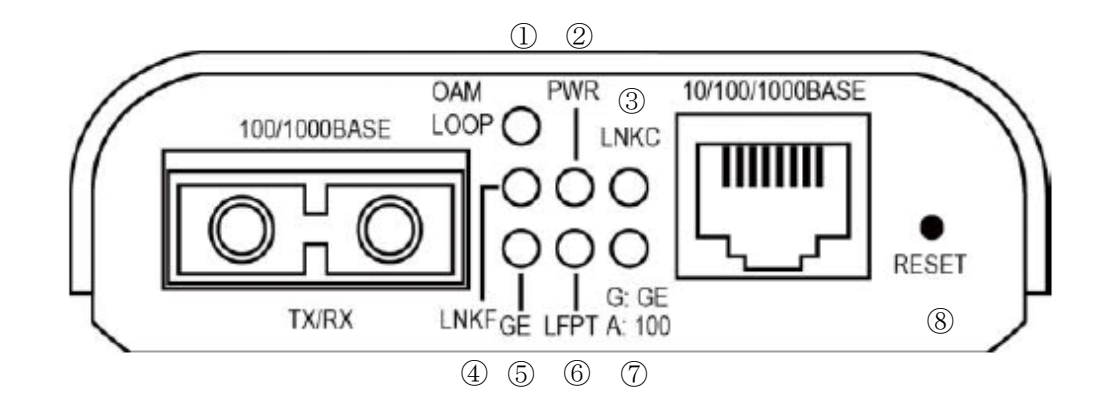

| 番号 | 説明                             | 状態       | 表示内容                              |
|----|--------------------------------|----------|-----------------------------------|
|    |                                | 緑点灯      | 機器が OAM Active Mode に設定されています。    |
|    | OAM LOOP                       |          | 機器が OAM Passive Mode に設定されループバック試 |
| 1  |                                | 经上述      | 験にパスすると4秒間点滅します。                  |
|    |                                | 形水 示 //以 | また、機器を工場出荷時の状態に戻す際にも OAM          |
|    |                                |          | LOOP LED は点滅します。                  |
| 0  | PWR :Power                     | 緑点灯      | 電源が供給されています。                      |
| 2  | 電源の状態                          | 消灯       | 電源が供給されていません。                     |
|    | LINK: Link Copper              | 緑点灯      | イーサネットリンクが確立されています。               |
| 3  | イーサポートのリンク                     | 緑点滅      | イーサネットポートでデータ通信が行われています。          |
|    | 状態                             | 消灯       | イーサネットリンクが確立されていません。              |
|    |                                | 緑点灯      | 光ファイバーリンクが確立されています。               |
| 4  | 山NKF: LINK Fiber<br>坐ポートのいいの状態 | 緑点滅      | 光ファイバーポートでデータ通信が行われています。          |
|    |                                | 消灯       | 光ファイバーリンクが確立されていません。              |
|    |                                | 緑点灯      | 光ポートが接続されています。                    |
| 5  | GE                             | 緑点滅      | 光ポートが接続されていません。                   |
|    |                                | 消灯       | 光ポートが 100Mbps で接続されています。          |
| 6  | LFPT: Link Fault Pass          | 緑点灯      | LFPT が有効です。                       |
| O  | Through                        | 消灯       | LFPT が無効です。                       |
|    | G:GE                           | 緑点灯      | 1000Mbps でイーサポートのリンクが確立しています。     |
| 7  | (Gigabit Ether)                | アンバー     |                                   |
| /  | A:100                          | 点灯       | TOUMBPS でイーリホートのリングが確立しています。      |
|    | (100Mbps)                      | 消灯       | 10Mbps でイーサポートのリンクが確立しています        |
|    |                                |          | RESET ボタンを使用することで、本製品を工場出荷時       |
| 8  | RESET                          | -        | の状態に戻すことができます。詳細は次ページにて説          |
|    |                                |          | 明いたします。                           |

機器の RESET はペーパークリップ等で⑧の RESET ボタンを押すことで EL2321 の設定を工場出 荷時の状態に戻します。

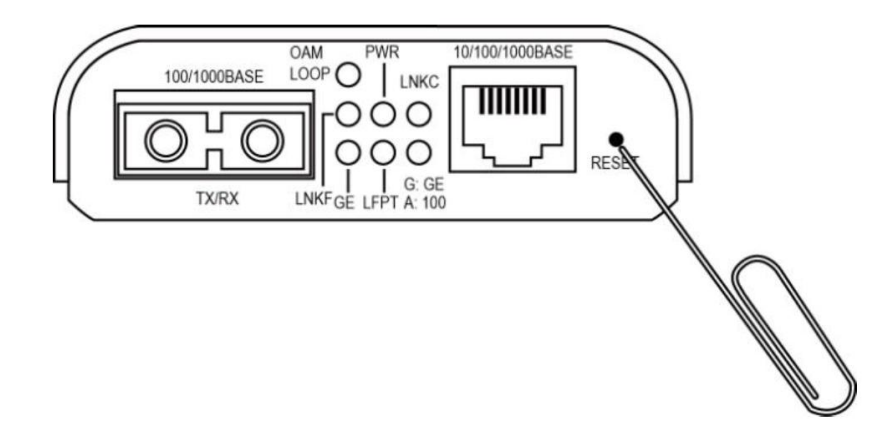

RESET を押す時間で初期化される設定項目が変わります。

•5 秒~10 秒長押し:WEB インタフェースの IP アドレスが工場出荷状態の 192.168.1.10 に変更さ れます。

・10 秒以上長押し:OAM LOOP のLEDがゆっくり点滅し始めるまで押し続けると全ての設定が工場出荷時の状態に戻ります。

EL2321 の設定初期化は WEB GUI からも行うことが可能です。 初期化方法は 5.14.2 Save and Restore を参照してください。

#### <u>背面</u>

背面部にはDCコネクタがあります。付属のACアダプタを本製品のDCコネクタに接続してください。

AC アダプタを AC コンセントに接続し、前面部の PWR LED が点灯することを確認してください。

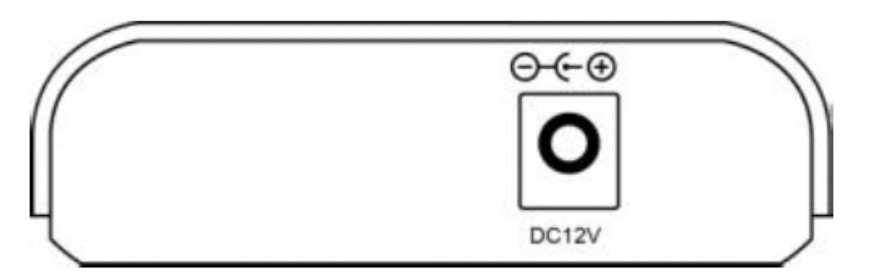

※ 付属の AC アダプタは本製品専用です。他の機器には接続しないでください。 また、付属品以外の AC アダプタを本製品に接続しないでください。

#### 5. 機能設定

EL2321 は機器と機能設定を WEB ブラウザー上で行います。 本章では EL2321 がサポートする機能の設定方法を解説します。

5.1. ログイン

EL2321 は WEB ブラウザーを使用してログインします。WEB ブラウザーは Internet Explorer 8 を ご使用ください。

ログインアドレス:<u>http://192.168.1.10</u>

EL2321 の工場出荷時 IP アドレスは 192.168.1.10、サブネットアドレスが 255.255.255.0 になって います。

ログイン前にパソコンの設定を同じネットワークに設定する必要があります。

IP アドレスを入力すると Login name と Password 入力画面が表示されます。

Login name はデフォルト設定の admin、 Password は初期設定時には設定されておりませんので 空欄のまま login をクリックします。

| OAM 10/100/1000BASE-TX to 100/1000BASE-FX Dual | Rate Media Converter |
|------------------------------------------------|----------------------|
| Username: admin                                |                      |
| Password:                                      |                      |
| Login                                          |                      |
|                                                |                      |
|                                                |                      |
|                                                |                      |

Loginをクリックするとトップページが表示されます。

#### 5.2. トップページ

下図はログイン後に表示されるトップページです。

| 41                  | Local Device Information |                   |                   |          |
|---------------------|--------------------------|-------------------|-------------------|----------|
|                     |                          | MAC Address       | 00:e0:b3:11:16:ef |          |
| EtherWAN            |                          | Software Version  | 1.0.0             |          |
| Network Information |                          | Firmware Date     | 2012/03/06        |          |
| Network information |                          | IP Address        | 192.168.1.10      |          |
| Local Setting       |                          | Gateway           | 0.0.0.0           |          |
|                     |                          | Subnet Mask       | 255.255.255.0     |          |
| Remote Setting      |                          | Description       |                   |          |
| Tools               | _                        | Local Port Status |                   |          |
| Logour              |                          | Ports             | ТР                | FX       |
|                     |                          | Signal detect(SD) | No                | Detected |
|                     |                          | Link status       | Down              | On       |
|                     |                          | Speed             |                   | 1000M    |
|                     |                          | Duplex mode       |                   | Full     |
|                     |                          | Flow control      | Enable            | Enable   |
|                     |                          | Auto negotiation  |                   | Enable   |
|                     |                          |                   |                   |          |

Web GUI のトップページは、スクリーンの左側にメインメニューを、スクリーンの右側に Local Device Information で EL2321 の機器情報を、Local Port Status でポートの状態を表示します。

メインメニューのリンクは、他メニュー操作や、設定パラメータや統計を表示するために用います。

Web GUI よりログアウトする場合はメインメニュー下部にある Logout をクリックし、ログアウトして ください。

| EtherWAN            |
|---------------------|
| Network Information |
| Local Setting       |
| Remote Setting      |
| Tools               |
| Logout              |
|                     |

別ページからトップページへのアクセスはメインメニューの Network Information をクリックすることで表示することができます。

| EtherWAN            |
|---------------------|
| Network Information |
| Local Setting       |
| Remote Setting      |
| Tools               |
| Logout              |
|                     |

トップページでは EL2321 に関する情報を表示します。表示される情報は 2 つのグループに分か れ、1 つは MAC アドレスやファームウェア等の機器自身の情報をあらわす Local Device Information で、もう 1 つは EL2321 のポート状態を示す Link Port Status になります。下記にそれ ぞれで表示される機器情報を記します。

| 表示項目             | 説明                                              |  |  |
|------------------|-------------------------------------------------|--|--|
| MAC Address      | EL2321 の MAC アドレス                               |  |  |
| Software Version | EL2321のFW version                               |  |  |
| Firmware Date    | Firmwareリリース日                                   |  |  |
| IP Address       | EL2321 に設定の IP アドレス                             |  |  |
| Subnet Mask      | EL2321 に設定のサブネットマスク                             |  |  |
|                  | 機器を識別するための名称等を出力することが出来ます。                      |  |  |
| Description      | Descriptionの入力方法は 5.4 IP Configurationの項をご参照くださ |  |  |
|                  | い。工場出荷状態では空欄になります。                              |  |  |

#### Local Device Information

#### Link Port Status

| 表示項目                | 説明                                   |
|---------------------|--------------------------------------|
|                     | TP:RJ45 イーサネットポート                    |
| Port                | FX:光ファイバーポート                         |
| Circuit Data at a d | Detected:シグナルを検知しています。               |
| Signal Detected     | No:シグナルを検知しています。                     |
|                     | On:リンクが確立しています。                      |
| LINK Status         | Down:リンクが確立していません                    |
|                     | 1000M:リンク速度 1Gbps(1000Mbps)で確立しています。 |
| Speed               | 100M:リンク速度 100Mbps で確立しています。         |
|                     | 10M:リンク速度 10Mbps で確立しています。           |
| Durlay Made         | Full:リンクは全二重を使用しています。                |
| Duplex Mode         | Half:リンクは半二重を使用しています。                |
| Flaw Cantual        | Enable:フローコントロールが有効です。               |
| Flow Control        | Disable:フローコントロールが無効です。              |
| Auto Negatistica    | Enable : Auto negotiation が有効です。     |
| Auto Negotiation    | Disable:Auto negotiation が無効です。      |

#### 5.3. Local Setting

メインメニューの Local Setting をクリックすると EL2321 の各種設定を変更するメニューが表示されます。

次章よりメニューで表示される設定項目の解説をします。

| 14.1                              | Local             | Device Inform     | ation    |
|-----------------------------------|-------------------|-------------------|----------|
| 7                                 | MAC Address       | 00:e0:b3:11:16:ec |          |
| EtherWAN                          | Software Version  | 1.0.0             |          |
| Network Information               | Firmware Date     | 2012/03/06        |          |
|                                   | IP Address        | 192.168.1.20      |          |
| ocal Setting                      | Gateway           | 0.0.0.0           |          |
|                                   | Subnet Mask       | 255.255.255.0     |          |
| IP Configuration                  | Description       |                   |          |
| MIB Counter<br>SNMP Configuration | Ports             | тр                | FX       |
| MIB Counter                       |                   |                   |          |
| SNIVP Community Setting           | Ports             | тр                | FX       |
| VI AN                             | Signal detect(SD) | No                | Detected |
| Q-in-Q                            | Link status       | Down              | On       |
|                                   | Speed             |                   | 1000M    |
| Remote Setting                    | Duplex mode       |                   | Full     |
|                                   | Flow control      | Enable            | Enable   |
| Tools                             | Auto negotiation  |                   | Enable   |
| Logout                            |                   |                   |          |

#### 5.4. IP Configuration

Local Setting 下の IP Configuration をクリックすると IP Configuration ページが表示されます。

| 41                                                                                                    |            | I                 | P Configuration              |                   |
|----------------------------------------------------------------------------------------------------|------------|-------------------|------------------------------|-------------------|
|                                                                                                    |            | DHCP Client       | Disable 💌                    |                   |
| EtherWAN                                                                                                    |            | IP Address        | 192.168.1.20                 |                   |
| Notwork Information                                                                                                    |            | Subnet Mask       | 255.255.255.0                |                   |
| Network information                                                                                                    |            | Gateway           | 0.0.0.0                      |                   |
| Local Setting                                                                                                    |            | Description       |                              |                   |
| IP Configuration     Password Setting     Converter Configuration     Port Configuration     MIB Counter     SNMP Configuration     SNMP Community Setting     VLAN     Q-in-Q | Warning: E | Description field | Apply<br>can only be a numbe | er, in English or |
| Remote Setting                                                                                                    |            |                   |                              |                   |
| Tools                                                                                                    |            |                   |                              |                   |

IP Configuration ページでは EL2321 の IP アドレス、デフォルトゲートウェイアドレス、機器に固有の名称を付けるなどの設定が行えます。

IP Configuration ページの各設定項目を以下に説明します。

| 表示項目        | 説明                                           |
|-------------|----------------------------------------------|
|             | DHCP Client では DHCP クライアント設定の有効、無効を設定します。    |
| DHCP Client | 設定を有効とするとEL2321は DHCP クライアントとして動的に IP アドレスを  |
|             | DHCPサーバから取得します。無効を選択した場合には機器にIPアドレス、         |
|             | サブネットマスク、ゲートウェイを設定してください。                    |
|             | <u>初期值:Disable</u>                           |
|             | IP アドレスを EL2321 に手動で設定します。テキストボックス部に IP アドレス |
| IP Address  | を入力します。                                      |
|             | 初期值:192.168.1.10                             |
| Subrat Maak | サブネットマスクをテキストボックス部に入力します。                    |
| Subnet Mask | 初期值:255.255.255.0                            |
| Ortown      | デフォルトゲートウェイアドレスをテキストボックス部に入力します。             |
| Gateway     | 初期值:0.0.0.0                                  |
|             | テキストボックスに入力して機器に固有の識別名を付けることができます。           |
| Description | 使用できるのはアルファベットと数字。また次の記号 "@*"も使用が可           |
|             | 能です。                                         |

各項目の設定変更入力後 Apply をクリックし設定を有効にします。

#### 5.5. Password Setting

Local Setting 下の Password Setting をクリックすると Password Setting ページが表示されます。 Password Setting ページではログインパスワードの設定、変更を行います。

| 41                      | Password Setting |
|-------------------------|------------------|
| Ethorian                | Login Name admin |
| EINEIWAN                | Old Password     |
| Network Information     | New Password     |
| Local Defficient        | Commi            |
| Local Setting           |                  |
| IP Configuration        | Apply            |
| Converter Configuration |                  |
| Port Configuration      |                  |
| MIB Counter             |                  |
| SNMP Contiguration      |                  |
| VLAN                    |                  |
| Q-in-Q                  |                  |
| Remote Setting          |                  |
| Tools                   |                  |
| Logout                  |                  |
| Logou                   |                  |
|                         |                  |
|                         |                  |
|                         |                  |

Password Setting ページの各設定項目を以下に説明します。

| 表示項目         | 説明                                            |
|--------------|-----------------------------------------------|
| Login Name   | Login Name は admin のみが有効で、変更することはできません。       |
| Old Password | 新しいパスワードを設定する場合現在使用しているパスワードを入力しま             |
|              | す。                                            |
| New Password | 新しいパスワードを入力します。                               |
| Confirm      | New Password で入力したパスワードを Confirm に再度入力し、間違いが無 |
|              | いか確認します。                                      |

※ アルファベット"a"-"z"、"A"-"Z"、と数字"0"-"9"、そして記号"\_"がパスワードに使用でき、 最大文字数は 16 文字までとなります。

各項目の設定変更入力後 Apply をクリックし設定を有効にします。

#### 5.6. Converter Configuration

Local Setting 下の Converter Configuration をクリックすると Converter Configuration ページが表示されます。Converter Configuration ページではフレーム処理に関する機能の設定、変更を行います。

| 4                                                                                         | Converter Configuration |                                                                                        |                                                                                            |
|-------------------------------------------------------------------------------------------|-------------------------|----------------------------------------------------------------------------------------|--------------------------------------------------------------------------------------------|
| EtherWAN                                                                                  |                         | Jumbo Frame (9K)                                                                       | O Enable     O Enable                                                                      |
| Network Information                                                                       |                         | Link Transparent                                                                       | ⊙ Disable ○ Enable                                                                         |
|                                                                                           |                         | Link Loss Carry<br>Forward                                                             | Disable      Enable                                                                        |
| IP Configuration                                                                          |                         | Forward CRC Error<br>Frame                                                             | ● Drop ○ Forward                                                                           |
| Converter Configuration                                                                   |                         | Forward Pause<br>Frame                                                                 | ● Drop ○ Forward                                                                           |
| Port Configuration<br>MIB Counter<br>SNMP Configuration<br>SNMP Community Setting<br>VLAN |                         | Management Packet<br>High Priority<br>(This function need<br>reset to take<br>effect!) | O Disable 🖲 Enable                                                                         |
| Q-in-Q                                                                                    |                         | Broadcast Storm<br>Filter                                                              | ⊙ Disable ○ Enable                                                                         |
| Remote Setting                                                                            |                         | Multicast Storm<br>Filter                                                              | ⊙ Disable ○ Enable                                                                         |
| Tools                                                                                     |                         | Unknown DA Unicast<br>Storm Filter                                                     | ⊙ Disable ○ Enable                                                                         |
| Logout                                                                                    | u                       |                                                                                        | Apply                                                                                      |
|                                                                                           | Notice :                | When Management Pac<br>will be allocated to h                                          | sket High Priority is enabled, all managemen<br>ligh priority queue to garantee bandwidth. |

Converter Configuration ページの各設定項目を以下に説明します。

| 表示項目                 | 説明                                                       |
|----------------------|----------------------------------------------------------|
|                      | EL2321 は Jumbo Frame (最大フレーム長 9KByte まで)サポートすることが        |
| Jumbo Frame          | できます。                                                    |
| (9K)                 | Jumbo Frame をサポートするには Jumbo Frame(9K)項目を有効にします。          |
|                      | <u>初期值:Disable</u>                                       |
|                      | Link TransparentとLink Fault Pass Through をともに有効とすると メディア |
| Link Townsers        | コンバータのいずれかのポートで障害が発生した場合に正常稼働している                        |
| LINK I ransparent    | ポートを強制的に停止させます。                                          |
|                      | <u>初期值:Disable</u>                                       |
|                      | 光ポートもしくは RJ-45 ポートのいずれかが障害などによりダウンした際                    |
| Link Frick Dress     | に、正常稼働しているポートも強制的に停止させ障害箇所特定の補助をす                        |
| LINK Fault Pass      | る機能です。                                                   |
| Inrougn<br>(IFDT 推給) | この機能を有効にするには Link Transparent 項目を有効(Enable)に設定し、         |
|                      | Link Fault Pass Through も有効に設定します。                       |
|                      | <u>初期值:Disable</u>                                       |

|               | Forward CRC Error Frame 項目では CRC エラーを持ったフレームを受信し     |
|---------------|------------------------------------------------------|
|               | た際にフレームを転送または破棄するか、CRC エラーフレームの処理方法                  |
| Forward CRC   | を設定します。                                              |
| Error Frame   | ・Drop:受信した CRC エラーフレームを破棄します。                        |
|               | ・Forward:受信した CRC エラーフレームを転送します。                     |
|               | 初期值:Drop                                             |
|               | Forward Pause Frame 項目では Pause フレームを受信した際に通常のフ       |
|               | レームと同じように転送するか破棄するか、Pause フレームの処理方法を設                |
| Forward       | 定します。                                                |
| Pause Frame   | ・Drop:受信した Pause フレームを破棄します。                         |
|               | ・Forward:受信した Pause フレームを転送します。                      |
|               | 初期值:Drop                                             |
|               | 802.3ah OAM や SNMP 等の管理用パケットに高い優先度を設定して帯域保           |
|               | 証を設定することができます。 Management Packet High Priority を有効にす |
| Management    | ると QoS 機能と 4 つのキューが有効になり、管理用パケットはキ                   |
| Packet        | ュー3(Strict Priority)に割り当てられます。                       |
| High Priority | Management Packet High Priority の設定変更を反映するには設定後に     |
|               | EL2321を再起動する必要があります。                                 |
|               | <u>初期值:Enable</u>                                    |
| Presdeast     | Broadcast Storm Filter を有効にすると一定期間にブロードキャストパケット      |
| Storm Filter  | を大量に受信するとブロードキャストパケットを破棄します。                         |
| Storm Filter  | <u>初期值:Disable</u>                                   |
| Multicost     | Multicast Storm Filterを有効にすると一定期間にマルチキャストパケットを       |
| Storm Filtor  | 大量に受信するとマルチキャストパケットを破棄します。                           |
| Storm Filter  | <u>初期值:Disable</u>                                   |
| Linkneum      | Unknown DA Unicast Storm Filterを有効にすると一定期間に宛先不明のユ    |
| DA Unicost    | ニキャストパケットを大量に受信すると宛先不明のユニキャストパケットを破                  |
|               | 棄します。                                                |
| Storm Fliter  | <u>初期值 : Disable</u>                                 |

※ LFPT 機能を使用する場合は、"Link Transparent"と"Link Fault Pass Through"の両方を Enable に設定する必要があり、片方のみを設定した場合は何も起こりません。

※ LFPT 機能はイーサポートがオートネゴシエーションモードの時のみ動作します。

各項目の設定変更入力後 Apply をクリックし設定を有効にします。

#### 5.7. Port Configuration

Local Setting 下の Port Configuration をクリックすると Port Configuration ページが表示されま す。Port Configuration ページで各ポートのデータレート、Half/Duplex、帯域制御等の設定を行い ます。

| 11.                 |                                        |        |              | Ро              | rt Conf   | iguratio     | ۱     |                         |
|---------------------|----------------------------------------|--------|--------------|-----------------|-----------|--------------|-------|-------------------------|
| Etherwan            | Port L                                 | .ink   | Mode         | Flow<br>Control | Ingress   | Rate Limit ( | kbps) | Egress Rate Limit (kbps |
|                     | TP 10                                  | 000F A | iuto Speed 💌 | Enable 🔽        | Not Limit | ✓ 0          |       | NotLimit 🔽 🛛            |
| Network Information | FX Do                                  | own 10 | 00 Full 💌    | Disabled 💌      | Not Limit | ▶ 0          |       | Not Limit 🔽 🛛           |
| cal Setting         |                                        |        |              |                 | Apply     | Refresh      |       |                         |
| IP Configuration    |                                        |        |              |                 |           |              |       |                         |
| Password Setting    | Rate limit is 64kbps as a minimal step |        |              |                 |           |              |       |                         |
| Configuration       |                                        |        |              |                 |           |              |       |                         |
| Port Configuration  |                                        |        |              |                 |           |              |       |                         |
| MIB Counter         |                                        | Noti   | ice : When   | FX link         | to 1000   | Mbps, the    | FX m  | ode can be set.         |
| SNMP Configuration  |                                        |        |              |                 |           |              |       |                         |
| SNMP Community      |                                        |        |              |                 |           |              |       |                         |
| Setting             |                                        |        |              |                 |           |              |       |                         |
|                     |                                        |        |              |                 |           |              |       |                         |
| -111-02             |                                        |        |              |                 |           |              |       |                         |
|                     |                                        |        |              |                 |           |              |       |                         |
| mote Setting        |                                        |        |              |                 |           |              |       |                         |
| emote Setting       |                                        |        |              |                 |           |              |       |                         |

### Link: 各ポートのリンク状況を表示します。表示されるリンク状況と解説を以下の表に記します。

| 表示    | 説明                                  |
|-------|-------------------------------------|
| 1000F | ポートは 1Gbps Full Duplex でリンクしています。   |
| 100F  | ポートは 100Mbps Full Duplex でリンクしています。 |
| 100H  | ポートは 100Mbps Half Duplex でリンクしています。 |
| 10F   | ポートは 10Mbps Full Duplex でリンクしています。  |
| 10H   | ポートは 10Mbps Half Duplex でリンクしています。  |
| Down  | ポートはリンクしていません。                      |

| 表示項目         | 説明                                               |
|--------------|--------------------------------------------------|
|              | TP ポートのデータレートと Full/Half Duplex をプルダウンメニューより設定し  |
|              | ます。                                              |
|              | ・Auto Speed:ポートを Auto Negotiation モードに設定します。     |
|              | ・1000 Full: ポートを 1Gbps Full Duplex に設定します。       |
| Mode         | ・100 Full:ポートを 100Mbps Full Duplex に設定します。       |
|              | ・100 Half: ポートを 100Mbps Half Duplex に設定します。      |
|              | ・10 Full: ポートを 10Mbps Full Duplex に設定します。        |
|              | ・10 Half: ポートを 10Mbps Half Duplex に設定します。        |
|              | 初期值:Auto Speed                                   |
|              | 各ポートの Flow Control 有効/無効を設定します。                  |
| Flow Control | 初期值:Enable                                       |
|              | 各ポートの受信側データトラフィックに帯域制御を設定します。                    |
|              | •No limit:使用可能帯域に制限を設けません。                       |
|              | <ul> <li>・64kb~500Mb: 選択した帯域制限を設定します。</li> </ul> |
| Ingress Rate | ・User Setting: :ユーザにて帯域制限の値をテキストボックスに入力して設       |
| Limit (kbps) | 定します。制限値は 64 の倍数を入力してください。                       |
|              | 64の倍数以外を入力すると自動的に入力した値に近い64の倍数数値がテ               |
|              | キストボックスに入力されます。                                  |
|              | 初期值:No Limit                                     |
|              | 各ポートの送信側データトラフィックに帯域制御を設定します。                    |
|              | •No limit: 使用可能帯域に制限を設けません。                      |
|              | <ul> <li>・64kb~500Mb: 選択した帯域制限を設定します。</li> </ul> |
| Egress Rate  | ・User Setting: :ユーザにて帯域制限の値をテキストボックスに入力して設       |
| Limit (kbps) | 定します。制限値は 64 の倍数を入力してください。                       |
|              | 64の倍数以外を入力すると自動的に入力した値に近い64の倍数数値がテ               |
|              | キストボックスに入力されます。                                  |
|              | <u>初期值:No Limit</u>                              |

各項目の設定変更入力後 Apply をクリックし設定を有効にします。

#### 5.8. MIB Counters

Local Setting 下の MIB Counters をクリックすると MIB Counters ページが表示されます。MIB Counters ページでポートごとの受信パケット統計情報を表示します。

|                                  | Dort TD EV           | CDU   |
|----------------------------------|----------------------|-------|
| Network Information              | Total Bytes 28771 0  | 11604 |
| cal Setting                      | Total Pkts 223 0     | 19    |
|                                  | Total Error Pkts 0 0 |       |
| tiguration                       | Unicast Pkts 217 0   | 19    |
| ira selling<br>ter Configuration | Multicast Pkts 6 0   |       |
| nfiguration                      | Broadcast Pkts 0 0   |       |
| inter                            | <b>64</b> 147 0      | 10    |
| onfiguration                     | <b>65-127</b> 41 0   |       |
| unity                            | <b>128-255</b> 0000  |       |
|                                  | <b>256-511</b> 32 0  |       |
|                                  | <b>512-1023</b> 3 0  | 1     |
|                                  | <b>1024-1518</b> 000 | 6     |
| etting                           | Undersize Pkts 0 0   |       |
|                                  | Oversize Pkts 0      |       |
|                                  | Fragments 0 0        |       |
| tione                            | CRC Errors 0 0       |       |
| 90u.                             | Jabbers 0 0          | 1     |
|                                  | Drop Events 0 0      | 1     |
|                                  | Pause Frames 0 0     | 1     |

MIB Counters では各ポート、TP(RJ-45 UTP ポート)、FX(光ポート)と CPU で受信したフレーム数 をフレーム種別に表示します。表示されるフレームの種類は次ページの表にまとめます。

| 表記項目             | 説明                                         |
|------------------|--------------------------------------------|
| Total Byte       | 各ポートにて受信したデータの総受信数(Byte)                   |
| Total Pkts       | 各ポートで受信したパケットの総受信数                         |
| Total Error Pkts | 各ポートで受信したエラーパケットの総受信数                      |
| Unicast Pkts     | 各ポートで受信したユニキャストパケットの総受信数                   |
| Multicast Pkts   | 各ポートで受信したマルチキャストパケットの総受信数                  |
| Broadcast Pkts   | 各ポートで受信したブロードキャストパケットの総受信数                 |
| 64               | 各ポートで受信したパケットサイズが 64byte のパケットの総受信数        |
| 65-127           | 各ポートで受信したパケットサイズが 65~127byte のパケットの総受信数    |
| 128-255          | 各ポートで受信したパケットサイズが 128~255byte のパケットの総受信数   |
| 256-511          | 各ポートで受信したパケットサイズが 256~511byte のパケットの総受信数   |
| 512-1023         | 各ポートで受信したパケットサイズが 512~1023byte のパケットの総受信数  |
| 1024-1518        | 各ポートで受信したパケットサイズが 1024~1518byte のパケットの総受信数 |
| Undersized Pkts  | 各ポートで受信したパケットサイズが 64byte 未満のパケットの総受信数      |
| Oversized Pkts   | 各ポートで受信したパケットサイズが 1519byte 以上のパケットの総受信数    |

| Fragments    | 各ポートで受信したフラグメント化(分割化)されたパケットの総受信数 |
|--------------|-----------------------------------|
| CRC Errors   | 各ポートで受信した CRC エラーフレームパケットの総受信数    |
| Jabbers      | 各ポートで受信した Jabber パケットの総受信数        |
| Drop Events  | 各ポートで破棄したパケットの総数                  |
| Pause Frames | 各ポートで受信したポーズフレームパケットの総受信数         |

Clear をクリックするとカウントしたフレーム統計を 0 にリセットします。Refresh をクリックすると統計表示を更新します。

#### 5.9. SNMP Configuration

Local Setting 下の SNMP Configuration をクリックすると SNMP Configuration ページが表示されます。 SNMP Configuration ページで SNMP の基本的な項目を設定します。

| 111 .               | <b>^</b> |  | SNMI            | P Configurat  |
|---------------------|----------|--|-----------------|---------------|
| V                   |          |  | SNMP Abilit     | y Disable 👻   |
| therWAN             |          |  | Trap mode       | Disable 💌     |
|                     |          |  | SNMP Trap IP Ad | dress 0.0.0.0 |
| Network Information |          |  |                 |               |
| ocal Setting        |          |  |                 | Apply         |
| IP Configuration    |          |  |                 |               |
| Password Setting    |          |  |                 |               |
| Converter           |          |  |                 |               |
| Configuration       |          |  |                 |               |
| Port Configuration  |          |  |                 |               |
| MIB Counter         |          |  |                 |               |
| SNMP Configuration  |          |  |                 |               |
| SNMP Community      |          |  |                 |               |
| Setting             |          |  |                 |               |
| VLAN                |          |  |                 |               |
| Q-in-Q              |          |  |                 |               |
| Remote Setting      |          |  |                 |               |
|                     |          |  |                 |               |
| lools               |          |  |                 |               |
| Logout              |          |  |                 |               |

| 表記項目         | 説明                                                |
|--------------|---------------------------------------------------|
|              | SNMP 機能を有効/無効に設定します。                              |
| SINMP Addity | <u>初期值:Disable</u>                                |
|              | SNMP マネージャに、各ポートの Link Down、Link UP の Trap イベント発生 |
| Trap Mode    | 通知機能を有効/無効に設定します。                                 |
|              | <u>初期值:Disable</u>                                |
|              | Trap 通知先となる SNMP マネージャの IP アドレスを指定します。            |
| SNMP Trap    | テキストボックス部に通知先となる SNMP マネージャの IP アドレスを入力し          |
| IP Address   | ます。                                               |
|              | 初期值:0.0.0.0                                       |

各項目の設定変更入力後 Apply をクリックし設定を有効にします。

#### 5.10. SNMP Community Setting

Local Setting 下の SNMP Community Setting をクリックすると SNMP Community Setting ページ が表示されます。SNMP Community Setting ページで SNMP community 名と SNMP の Read(読 み込み)、Write(書き込み)権限を設定します。

| SNMP Read Community                                                              |
|----------------------------------------------------------------------------------|
| Add Read<br>Community                                                            |
| Delete Read<br>Community                                                         |
| Read Community 1 public                                                          |
| SNMP Write Community  Add Write Community Delete Write Community Write Community |
| Apply Clear ReadAll Clear Write All                                              |
| Notice: The SNMD support 5 Read /Write Community                                 |
|                                                                                  |

| 表記項目         | 説明                                            |
|--------------|-----------------------------------------------|
|              | Read 権限をもつ community 名を登録します。                 |
| Add Read     | テキストボックスに community 名を入力し Apply をクリックすることで登録し |
| Community    | ます。最大 5 つまで community 名を登録することができます。          |
|              | 初期值:public                                    |
| Delete Deed  | すでに登録されている Read 権限をもつ community 名を削除します。      |
|              | テキストボックスに削除したい community に振られている番号を入力し        |
| Community    | Apply をクリックすることで community を削除します。            |
|              | Write 権限をもつ community 名を登録します。                |
| Add Write    | テキストボックスに community 名を入力し Apply をクリックすることで登録し |
| Community    | ます。最大 5 つまで community 名を登録することができます。          |
|              | <u>初期值:private</u>                            |
| Delete Weite | すでに登録されている Write 権限をもつ community 名を削除します。テキス  |
|              | トボックスに削除したい community に振られている番号を入力し Apply をク  |
| Community    | リックすることで community を削除します。                    |

各項目の設定変更入力後 Apply をクリックし設定を有効にします。

#### 5.11. VLAN

Local Setting 下の VLAN をクリックすると VLAN サブメニューが表示されます。 VLAN サブメニ ューは VLAN Group、 VLAN Per Port Setting があります。

| MAC Address 00:e0:b3:11:<br>Software Version 1.0.0<br>Firmware Date 2012/03/06<br>IP Address 192.168.1.10<br>Gateway 0.0.0.0                                          | 6:ee      |
|----------------------------------------------------------------------------------------------------|-----------|
| Software Version         1.0.0           rmation         Firmware Date         2012/03/06           IP Address         192.168.1.10           Gateway         0.0.0.0 |           |
| Firmware Date         2012/03/06           IP Address         192.168.1.10           Gateway         0.0.00                                                           |           |
| IP Address 192.168.1.10<br>Gateway 0.0.0.0                                                                                                    |           |
| Gateway 0.0.0.0                                                                                                    |           |
|                                                                                                    |           |
| Subnet Mask 255.255.255.                                                                                                    |           |
| Description                                                                                                    |           |
| tion Ports TP                                                                                                    | FX        |
| Ports TP                                                                                                    | FX        |
| Signal detect(SD) Detecte                                                                                                    | i Detecte |
| Link status On                                                                                                    | On        |
| Speed 1000M                                                                                                    | 1000M     |
| Duplex mode Full                                                                                                    | Full      |
| Flow control Enable                                                                                                    | Enable    |
|                                                                                                    |           |

VLAN Group ページでは 802.1qの VLAN グループの作製とポートへの適用を、VLAN Per Port Setting ページでは各ポートでの VLAN tag 処理方法を設定します。 5.11.1. VLAN Group

VLAN 下の VLAN サブメニュー、VLAN Group をクリックすると VLAN Group ページが表示されます。 VLAN Group ページでは 802.1Q VLAN グループとその VLAN グループに属するポートを設定することができます。

|               |      | VLAN Mode | Enable  | •    |
|---------------|------|-----------|---------|------|
| er <b>WAN</b> |      |           |         |      |
| ma efi e u    | VLA  |           | Men     | nber |
| nation        | Grou | P VID     | ТР      | FX   |
|               | 0    | 1         |         |      |
|               | 1    | 2         |         |      |
| I             | 2    | 3         |         | •    |
| ion           | 3    | 4         |         | •    |
| uon           | 4    | 5         |         | •    |
| - 1           | 5    | 6         |         | •    |
|               | 6    | 7         |         |      |
|               | 7    | 8         |         |      |
|               | 8    | 9         |         |      |
|               | 9    | 10        |         |      |
|               | 10   | 11        |         |      |
|               | 11   | 12        |         |      |
|               | 12   | 13        | Ø       |      |
|               | 13   | 14        |         |      |
| ut            | 14   | 15        | <b></b> |      |
|               | 15   | 16        |         |      |

VLAN グループは最大 16 グループまで作成することができ、チェックボックスにチェックを入れる ことで、各ポートに VLAN グループを割り当てます。

| 表記項目      | 説明                                                  |
|-----------|-----------------------------------------------------|
|           | VLAN Mode 項目を Enable に設定すると 802.1Q VLAN Group の設定が表 |
| VLAN Mode | 示されます。                                              |
|           | <u>初期值:Disable</u>                                  |
| VID       | VLAN Group に対応させる VLAN ID を入力します。                   |
| TP        | LAN ポートに所属させる VLAN にチェックを入れます。                      |
| FX        | 光ファイバーポートに所属させる VLAN にチェックを入れます。                    |

※ TP ポートと FX ポートは必ず同じ VLAN グループに所属するよう設定してください。

#### 5.11.2. VLAN Per Port Setting

Local Setting 下の VLAN をクリックするとメインメニューに VLAN 下の VLAN サブメニューとして VLAN Per Port Setting が表示されます。 VLAN Per Port Setting ページではポート VLAN と VLAN タグの扱いについて設定することが出来ます。

| 41                                                                                                    | 802.1Q VLAN Per Port Setting                                          |
|----------------------------------------------------------------------------------------------------|-----------------------------------------------------------------------|
| EtherWAN                                                                                                    | Port Egress Link Type Port VLAN Entry TP Don't Touch Tag  10          |
| Network Information                                                                                                    | FX Don't Touch Tag  10                                                |
| Local Setting                                                                                                    | Apply                                                                 |
| <br>IP Configuration<br>Password Setting<br>Converter Configuration<br>Port Configuration<br>MIB Counter<br>SNMP Configuration<br>SNMP Configuration<br>SNMP Community Setting<br>VLAN Group<br>VLAN Per Port Setting<br>Q-in-Q | Notice: Please make sure the VLAN port entry can go through CPU port. |
| Remote Setting                                                                                                    |                                                                       |
| Tools                                                                                                    |                                                                       |
| Logout                                                                                                    |                                                                       |

| 表記項目             | 説明                                                    |
|------------------|-------------------------------------------------------|
|                  | ポートからフレームを送信する際の VLAN Tag の扱いを設定します。                  |
|                  | ・Replace Tag: 元々の VLAN Tagを取り外し、Port VLAN Entry に設定した |
|                  | VLAN の Tag を取り付けます。                                   |
| Egress Link Type | ・Remove Tag: VLAN Tag を取り外します。                        |
|                  | ・Add Tag:Port VLAN Entry にて設定した VLAN の Tag を取り付けます。   |
|                  | ・Don't Touch Tag:何もしません。                              |
|                  | <u>初期值:Don't Touch Tag</u>                            |
| Port VLAN Entry  | ポート VLAN を設定します。                                      |

※ TP ポートと FX ポートの Port VLAN Entry は必ず同じ値に設定してください。

#### 5.12. Q-in-Q

Local Setting 下の Q-in-Q をクリックすると Q-in-Q ページが表示されます。 Q-in-Q ページでは VLAN トンネリング機能を有効/無効に設定し、有効に設定した場合は外側に付ける VLAN ID や Ethernet タイプ番号等を設定します。

| 4                       | Q in Q Functions Configuration                                       |
|-------------------------|----------------------------------------------------------------------|
| EtherWAN                | Q in Q Enable Disable 💌                                              |
| Network Information     | Out Layer VLAN Tag<br>EtherType (HEX)                                |
| Local Setting           | Out Layer VLAN VID<br>(DEC)                                          |
| IP Configuration        | Q in Q direction TP Add QinQ Tag, FX Remove Tag 💌                    |
| Password Setting        | Anniv                                                                |
| Converter Configuration |                                                                      |
| MIB Counter             | Warning: If enable O-in-O, web connection may be lost because of the |
| SNMP Configuration      |                                                                      |
| VLAN                    |                                                                      |
| ▶ Q-in-Q                |                                                                      |
| Remote Setting          |                                                                      |
|                         |                                                                      |
| Tools                   |                                                                      |
|                         |                                                                      |

| 表記項目             | 説明                                                      |  |
|------------------|---------------------------------------------------------|--|
| Q in Q Enable    | Q in Q 機能の有効/無効を設定します。                                  |  |
|                  | <u>初期值:Disable</u>                                      |  |
| Outer Layer      |                                                         |  |
| VLAN Tag         | VLAN tag フレームと認識する Ethernet タイプ番号を設定します。                |  |
| Ether Type (HEX) |                                                         |  |
| Outer Layer      | 外側の VLAN tag ID を設定します。                                 |  |
| VLAN ID (DEC)    |                                                         |  |
|                  | Q in Q VLAN tag が挿入される方向を指定します。                         |  |
|                  | •TP Add QinQ Tag. FX Remove Tag:                        |  |
|                  | UTP ポートで Q in QVLAN tag を挿入し FX ポートで Q in Q VLAN tag を削 |  |
| Q in Q direction | 除します。                                                   |  |
|                  | •FX Add QinQ Tag. TP Remove Tag:                        |  |
|                  | FX ポートで Q in QVLAN tag を挿入し UTP ポートで Q in Q VLAN tag を削 |  |
|                  | 除します。                                                   |  |

各項目の設定変更を入力後に Apply をクリックし設定を有効にします。

#### 5.13. Remote Setting

メインメニューの Remote Setting をクリックするとサブメニュー802.3ah Function が表示され、サ ブメニュー下には 802.3ah Configuration、Loop Back Test、802.3ah Status があり 802.3ah の設定、 テスト実行、テストの結果とそれぞれが OAM 機能に関連したページになります。

|                                                                                                    |                                          | Local                                                                                                    | Device Inform                                                                                                    | ation                                                              |
|----------------------------------------------------------------------------------------------------|------------------------------------------|----------------------------------------------------------------------------------------------------|----------------------------------------------------------------------------------------------------|--------------------------------------------------------------------|
|                                                                                                    | l l l l l l l l l l l l l l l l l l l    | MAC Address                                                                                                    | 00:e0:b3:11:16:ee                                                                                                    |                                                                    |
| ther <b>WAN</b>                                                                                                    |                                          | Software Version                                                                                                    | 1.0.0                                                                                                    |                                                                    |
|                                                                                                    |                                          | Firmware Date                                                                                                    | 2012/03/06                                                                                                    |                                                                    |
| Network Information                                                                                                    |                                          | IP Address                                                                                                    | 192.168.1.10                                                                                                    |                                                                    |
| Level Cetting                                                                                                    |                                          | Gateway                                                                                                    | 0.0.0.0                                                                                                    |                                                                    |
| local Setting                                                                                                    |                                          | Subnet Mask                                                                                                    | 255.255.255.0                                                                                                    |                                                                    |
| IP Configuration                                                                                                    |                                          | Description                                                                                                    |                                                                                                    |                                                                    |
| Password Setting<br>Converter Configuration<br>Port Configuration<br>MIB Counter                                                                                                    | L. L. L. L. L. L. L. L. L. L. L. L. L. L | L                                                                                                    | ocal Port Statu                                                                                                    | s                                                                  |
| SNMP Configuration                                                                                                    |                                          | Ports                                                                                                    | ТР                                                                                                    | FX                                                                 |
| SNMP Community Setting                                                                                                    |                                          | Signal detect(SD)                                                                                                    | Detected                                                                                                    | Detected                                                           |
| VLAN                                                                                                    |                                          | Link status                                                                                                    | On                                                                                                    | On                                                                 |
| Q-In-Q                                                                                                    |                                          | Speed                                                                                                    | 1000M                                                                                                    | 1000M                                                              |
| Remote Setting                                                                                                    |                                          | Duplex mode                                                                                                    | Full                                                                                                    | Full                                                               |
| 802 3ab Eurotions                                                                                                    |                                          | Flow control                                                                                                    | Enable                                                                                                    | Enable                                                             |
| ooz.outri unctorio                                                                                                    |                                          | Auto negotiation                                                                                                    | Enable                                                                                                    | Enable                                                             |
| 41                                                                                                    |                                          | Lo                                                                                                    | cal Device Inf                                                                                                    | ormation                                                           |
|                                                                                                    |                                          | MAC Address                                                                                                    | 00:e0:b3:11:16                                                                                                    | ee                                                                 |
| EtherWAN                                                                                                    |                                          | Software Versi                                                                                                    | ion 1.0.0                                                                                                    |                                                                    |
| latura els laste encotícas                                                                                                    |                                          | Firmware Dat                                                                                                    | e 2012/03/06                                                                                                    |                                                                    |
| Network information                                                                                                    |                                          | ID Addross                                                                                                    | 192.168.1.10                                                                                                    |                                                                    |
|                                                                                                    |                                          | IF MUUIESS                                                                                                    |                                                                                                    |                                                                    |
| Local Cotting                                                                                                    |                                          | Gateway                                                                                                    | 0.0.0.0                                                                                                    |                                                                    |
| Local Setting                                                                                                    |                                          | Gateway<br>Subnet Mask                                                                                                    | 0.0.0.0                                                                                                    |                                                                    |
| Local Setting                                                                                                    |                                          | Gateway<br>Subnet Mask<br>Description                                                                                                    | 0.0.0.0                                                                                                    |                                                                    |
| Local Setting<br>IP Configuration<br>Password Setting<br>Converter Configuration<br>Port Configuration<br>MIB Counter                                                                                                    |                                          | Gateway<br>Subnet Mask<br>Description                                                                                                    | 0.0.0<br>255.255.255.0<br>Local Port St                                                                                 | atus                                                               |
| Local Setting<br>IP Configuration<br>Password Setting<br>Converter Configuration<br>Port Configuration<br>MIB Counter<br>SNMP Configuration                                                                                                    |                                          | Gateway<br>Subnet Mask<br>Description                                                                                                    | 0.0.0.0<br>255.255.255.0<br>Local Port St                                                                               | catus<br>FX                                                        |
| Local Setting<br>IP Configuration<br>Password Setting<br>Converter Configuration<br>Port Configuration<br>MIB Counter<br>SNMP Configuration<br>SNMP Community Setting                                                                                    |                                          | Gateway<br>Subnet Mask<br>Description                                                                                                    | 0.0.0.0<br>255.255.255.0<br>Local Port St<br>TP<br>Detected                                                             | Catus<br>FX<br>Detected                                            |
| Local Setting<br>IP Configuration<br>Password Setting<br>Converter Configuration<br>Port Configuration<br>MIB Counter<br>SNMP Configuration<br>SNMP Community Setting<br>VLAN<br>Output                                                                  |                                          | Gateway<br>Subnet Mask<br>Description<br>Ports<br>Signal detect(S<br>Link status                                                           | 0.0.0.0<br>255.255.255.0<br>Cal Port St<br>Detected<br>On                                                               | Catus<br>FX<br>Detected<br>On                                      |
| Local Setting<br>IP Configuration<br>Password Setting<br>Converter Configuration<br>Port Configuration<br>MIB Counter<br>SNMP Configuration<br>SNMP Community Setting<br>VLAN<br>Q-in-Q                                                                  |                                          | Gateway<br>Subnet Mask<br>Description<br>Ports<br>Signal detect(S<br>Link status<br>Speed                                                  | 0.0.0.0<br>255.255.255.0<br>Cal Port St<br>D Detected<br>On<br>1000M                                                    | Eatus<br>FX<br>Detected<br>On<br>1000M                             |
| ocal Setting<br>IP Configuration<br>Password Setting<br>Converter Configuration<br>Port Configuration<br>MIB Counter<br>SNMP Configuration<br>SNMP Community Setting<br>VLAN<br>Q-in-Q<br>temote Setting                                                 |                                          | Gateway<br>Gateway<br>Subnet Mask<br>Description<br>Ports<br>Signal detect(S<br>Link status<br>Speed<br>Duplex mode                        | 0.0.0.0<br>255.255.255.0<br>Local Port Si<br>D Detected<br>0<br>0<br>1000M<br>5 Full                                    | Exatus<br>Detected<br>On<br>1000M<br>Full                          |
| ocal Setting<br>IP Configuration<br>Password Setting<br>Converter Configuration<br>Port Configuration<br>MIB Counter<br>SNMP Configuration<br>SNMP Community Setting<br>VLAN<br>Q-in-Q<br>Remote Setting<br>PO2 3ab Eurotione                            |                                          | Cateway<br>Subnet Mask<br>Description<br>Signal detect(S<br>Link status<br>Speed<br>Duplex mode<br>Flow control                            | 0.0.0.0<br>255.255.255.0<br>2<br>2<br>2<br>2<br>2<br>2<br>2<br>2<br>2<br>2<br>2<br>2<br>2<br>2<br>2<br>2<br>2<br>2<br>2 | Catus<br>FX<br>Detected<br>On<br>1000M<br>Full<br>Enable           |
| IP Configuration<br>Password Setting<br>Converter Configuration<br>Port Configuration<br>MIB Counter<br>SNMP Configuration<br>SNMP Community Setting<br>VLAN<br>Q-in-Q<br>Remote Setting                                                                 |                                          | Ports<br>Gateway<br>Subnet Mask<br>Description<br>Signal detect(S<br>Link status<br>Speed<br>Duplex mode<br>Flow control<br>Auto negotiati |                                                                                                    | Catus<br>FX<br>Detected<br>On<br>1000M<br>Full<br>Enable<br>Enable |
| Local Setting<br>IP Configuration<br>Password Setting<br>Converter Configuration<br>Port Configuration<br>MIB Counter<br>SNMP Configuration<br>SNMP Community Setting<br>VLAN<br>Q-in-Q<br>Remote Setting<br>S02.3ah Functions<br>Loopback Test<br>tools |                                          | Gateway<br>Subnet Mask<br>Description<br>Signal detect (S<br>Link status<br>Speed<br>Duplex mode<br>Flow control<br>Auto negotiati         | 0.0.0.0<br>255.255.255.0<br>D Detected<br>D Detected<br>0 On<br>9 Full<br>Enable<br>0 Enable                            | Catus<br>Detected<br>On<br>1000M<br>Full<br>Enable<br>Enable       |

#### 5.13.1. 802.3ah Configuration

802.3ah Functions 下の 802.3ah Configuration をクリックすると 802.3ah Configuration が表示されます。802.3ah Configuration ページで OAM Loop バックテストの設定をします。

| EtherWAN                                                                                                    | 802.                                | Bah OAM Con                                          | figuration |
|----------------------------------------------------------------------------------------------------|-------------------------------------|------------------------------------------------------|------------|
| Network Information                                                                                                    | 802.3ah Functio                     | O Disable                                            | • Enable   |
| cal Setting                                                                                                    | 802.3ah Mode                        | Passive                                              | Oactive    |
| Configuration                                                                                                    | Remote Loopbac                      | O Disable                                            | Enable     |
| · ·                                                                                                    |                                     |                                                      |            |
| IB Counter<br>VMP Configuration<br>VMP Community Setting<br>AN                                                                                                    | Discovery Statu                     | 802.3ah Sta                                          | itus       |
| MIB Counter<br>SNMP Configuration<br>SNMP Community Setting<br>VLAN<br>Q-in-Q                                                                                                    | Discovery Statu<br>Fiber Port Statu | 802.3ah Sta                                          | itus       |
| MIB Counter<br>SNMP Configuration<br>SNMP Community Setting<br>VLAN<br>Q-in-Q<br>Remote Setting                                                                                               | Discovery Statu<br>Fiber Port Statu | 802.3ah Sta<br>PASSIVE_WAIT<br>NORM FWD<br>refresh   | itus       |
| MIB Counter<br>SNMP Configuration<br>SNMP Community Setting<br>VLAN<br>Q-in-Q<br>Remote Setting<br>802.3ah Functions<br>502.3ah configuration<br>Loopback test<br>802.3ah status              | Discovery Statu<br>Fiber Port Statu | 802.3ah Sta<br>PASSIVE_WAIT<br>NORM FWD<br>(refresh) | itus       |
| MIB Counter<br>SNMP Configuration<br>SNMP Community Setting<br>VLAN<br>Q-in-Q<br>emote Setting<br>302.3ah Functions<br><u>1002.3ah Configuration</u><br>Loopdex Test<br>802.3ah Status<br>105 | Discovery Statu<br>Fiber Port Statu | 802.3ah Sta<br>PASSIVE_WAIT<br>NORM FWD<br>refresh   | itus       |

| 表記項目              | 説明                                                    |
|-------------------|-------------------------------------------------------|
| 902 2ab Eurotian  | 802.3ah 機能を有効/無効に設定します。                               |
| ouz.san Function  | <u>初期值:Disable</u>                                    |
|                   | 802.3ah 使用時に機器の Mode(役割)を選択します。                       |
|                   | 802.3ah/OAM では Active モードと Passive モードがあり、Active モードに |
| 902 Zah Mada      | 設定された機器側から制御用のフレームが送信され Passive モードに設                 |
| ouz.san mode      | 定された機器は Active モードから制御フレームを受信するまで制御フ                  |
|                   | レームを送信しません。                                           |
|                   | 対向する機器のうちどちらかは Passive モードである必要があります。                 |
| Remote Loopback   | リモートループバック機能を有効/無効に設定します。                             |
| Diagover Status   | 隣接している機器同士で OAM フレームのやり取りを行い Ethernet OAM             |
| Discovery Status  | をサポートしているかを確認します。                                     |
| Fiber Port Status | FX ポートのステータスを表示します。                                   |

各項目の設定変更入力後 Apply をクリックし設定を有効にします。

#### 5.13.2. Loopback Test

802.3ah Functions 下の Loopback Test をクリックすると Loopback Test ページが表示されます。 Loopback Test ページで送信するフレーム数とフレーム長(CRC 部を含まないフレーム長)の設定 をします。

Loopback Test は 802.3ah Mode が"Active"モードの機器から行います。

|   | 41                                                                                                    | 802.3                                                  | 3ah Loop Back Test    |
|---|----------------------------------------------------------------------------------------------------|--------------------------------------------------------|-----------------------|
|   | EtherWAN                                                                                                 | Send Packet<br>Number                                  | 16 (1~255)            |
|   | Network Information                                                                                      | Packet Length(Not<br>include CRC)                      | 60 (60~1514)          |
|   | Local Setting                                                                                            |                                                        | Apply                 |
|   |                                                                                                    | Loop                                                   | o Back Test Result    |
|   | Remote Setting                                                                                           |                                                        |                       |
|   | Remote Setting                                                                                           | Result                                                 | Pass                  |
|   | Remote Setting<br>802.3ah Functions<br>802.3ah Configuration                                             | Result<br>TX Counter                                   | Pass<br>16            |
|   | Remote Setting<br>802.3ah Functions<br>802.3ah Configuration<br>Loopback Test                            | Result<br>TX Counter<br>RX Counter                     | Pass<br>16<br>16      |
|   | Remote Setting<br>802.3ah Functions<br>802.3ah Configuration<br>Loopback Test<br>802.3ah Status          | Result<br>TX Counter<br>RX Counter<br>RX Error Counter | Pass<br>16<br>16<br>0 |
| ; | Remote Setting<br>802.3ah Functions<br>802.3ah Configuration<br>Loopback Test<br>802.3ah Status<br>Tools | Result<br>TX Counter<br>RX Counter<br>RX Error Counter | Pass<br>16<br>16<br>0 |

#### 802.3ah Loop Back Test

| 表記項目              | 説明                                      |
|-------------------|-----------------------------------------|
| Send Packet       | Loop Back Test で送信する OAM フレームの数を設定します。  |
| Number            | 初期值:16                                  |
| Packet Length     | Loop Back Test で送信する OAM フレームの長さを設定します。 |
| (Not include CRC) | 初期值:60                                  |

#### Loop Back Test Result

| 表記項目             | 説明                                        |
|------------------|-------------------------------------------|
| Desult           | Loop Back Test に成功した場合は"Pass"が表示され、失敗した場合 |
| Result           | は"Fail"が表示されます。                           |
| TX Counter       | 送信フレーム数を表示します。                            |
| RX Counter       | 受信フレーム数を表示します。                            |
| RX Error Counter | 受信エラーフレーム数を表示します。                         |

#### 5.13.3. 802.3ah Status

802.3ah Functions 下の 802.3ah Status をクリックすると 802.3ah Status ページが表示されます。 802.3ah Status ページでは OAM で送受信した OMA PDU(プロトコルデータユニット)で得たリンク 及びリンク先機器情報を表示します。

| V                              | 802.3an Status Infor                                                                                                    | mation   |
|--------------------------------|----------------------------------------------------------------------------------------------------|----------|
| erWAN                          | Global Config                                                                                                    |          |
| rork                           |                                                                                                    |          |
| macon                          | Punction Enable ENABLED                                                                                                    |          |
| I Setting                      | Piper Pert Sector NDR PWD                                                                                                    |          |
| Configuration                  | Local of a MAC Dependence of the Control of the Control of the Con |          |
| word Setting<br>verter         | Flags Field                                                                                                    |          |
| fguration                      | Local                                                                                                    | Remote   |
| Contiguration                  | Remote Steble *4.55                                                                                                    |          |
| P Confouration                 | Remote Evaluating *4.5                                                                                                    |          |
| P Community                    | Local Stable 14.55                                                                                                    |          |
| ing                            | Local Evaluating 14.55                                                                                                    |          |
| N                              | Critical Event 14.35                                                                                                    |          |
| -a                             | Dying Gaup 44.55                                                                                                    |          |
| ste Setting                    | Link Pault 75L2                                                                                                    |          |
| 3ah Functions                  | Discovery Informati                                                                                                    | on       |
| Sah Coniguration<br>rback Test | River Balance Balance                                                                                                    |          |
| Jah Salua                      | Long (D1)                                                                                                    |          |
|                                | Local Solid field 21.55                                                                                                    |          |
|                                | Remote State Valid False                                                                                                    |          |
| Logout                         | Local Lost Link Timer Done TRUE                                                                                                    |          |
|                                | Local Link Status *4.35                                                                                                    |          |
|                                | Information TLV                                                                                                    |          |
|                                | Local                                                                                                    | Remote   |
|                                | State Hux *//D                                                                                                    |          |
|                                | State Per MC                                                                                                    |          |
|                                | Revision 0x0                                                                                                    |          |
|                                | Verieble 14.55                                                                                                    |          |
|                                | Link Events TRUE                                                                                                    |          |
|                                | Loopbeck TRUE                                                                                                    |          |
|                                | Unidir ****                                                                                                    |          |
|                                | Mode PASSIVE                                                                                                    | 1        |
|                                | Remote Dying Gas                                                                                                    | <b>b</b> |
|                                | Remote Dying Geop Count: 0                                                                                                    |          |
|                                |                                                                                                    |          |
|                                | [Star] [Strate]                                                                                                    |          |

#### <u>Global Config</u>

| 表記項目              | 説明                          |
|-------------------|-----------------------------|
| Function Enable   | 802.3ah OAM 機能の有効/無効を表示します。 |
| Fiber Port Status | FX ポートの状態を表示します。            |
| Local DTE MAC     | ローカル機器の MAC アドレスを表示します。     |
| Remote DTE MAC    | リモート機器の MAC アドレスを表示します。     |

| Remote/Local   | Re  | mote/Local                           | 説明                     |
|----------------|-----|--------------------------------------|------------------------|
| Stable         | Eva | aluating                             |                        |
| FALSE          | FA  | LSE                                  | Discovery に失敗しています。    |
| FALSE          | TR  | UE                                   | Discovery が完了していません。   |
| TRUE           | FA  | LSE                                  | Discovery が完了しました。     |
| 表記項目           |     | 説明                                   |                        |
| Critical Event |     | 重要なイベ                                | ーーントが発生しているかどうかを表示します。 |
| Dying Gasp     |     | ーーーーーーーーーーーーーーーーーーーーーーーーーーーーーーーーーーーー |                        |
| Link Fault     |     | 経路に障害                                | が発生しているかどうかを表示します。     |

#### **Flags Field**

### **Discovery Information**

| 表記項目               | 説明                                                   |
|--------------------|------------------------------------------------------|
|                    | FAULT:正常にリンク出来ていない状態です。                              |
|                    | ACTIVE_SEND_LOCAL:Active モードに設定されており、リモート機器に         |
|                    | 対して OAM PDU を送信している状態です。                             |
|                    | PASSIVE_WAIT: Passive モードに設定されており、リモート機器からの          |
| Diagovany Stata    | OAM PDU の受信を待機している状態です。                              |
| Discovery State    | <u>SEND_LOCAL_REMOTE</u> : OAM PDU を受信した後、自身の情報を追加し  |
|                    | て OAM PDU を送り返している状態です。                              |
|                    | <u>SEND LOCAL REMOTE OK</u> : OAM PDU のやり取りが正常に終了した状 |
|                    | 態です。                                                 |
|                    | <u>SEND ANY</u> :リンクの正常な状態です。                        |
|                    | <u>LF INFO</u> : Link Fault の OAM PDU を送信しました。       |
|                    | <u>RX_INFO</u> :情報 OAM PDU の受信のみを行っています。             |
|                    | INFO:情報 OAM PDU のみやり取りしています。                         |
|                    | ANY:全ての OAM PDU をやり取りしています。                          |
| Local Satisfied    | リモート機器から受け取った情報や設定値とローカル状態に基いて、                      |
| Local Satisfied    | OAM リンクを有効にすることを許可したかどうかを表示します。                      |
| Remote State Valid | リモート機器から OAM PDU 情報を受け取ったかどうかを表示します。                 |
| Local Lost Link    |                                                      |
| Timer Done         | ワンツ町が光土してからう 校在週しに場合に 「RUE と衣示しまり。                   |
| Local Link Status  | リンクが正常かどうかを表示します。                                    |

#### Information TLV

| 表記項目                              | 説明                                                                                                    |
|-----------------------------------|----------------------------------------------------------------------------------------------------|
| Shaha Muu                         | マルチプレクサがフレームを下位のサブレイヤに渡すことが出来るかどう                                                                                                    |
| State Mux                         | かを表示します。                                                                                                    |
| State Der                         | Parser が OAM-PDU 以外のフレームを上位のサブレイヤに渡すことが出                                                                                                    |
| State Par                         | 来るかどうかを表示します。                                                                                                    |
| Revision                          | Information TLV の現在のリビジョンを表示します。                                                                                                    |
| Variable                          | 現在はご使用になれません。                                                                                                    |
|                                   |                                                                                                    |
| Link Events                       | 機器がリンクイベントを理解することが出来るかどうかを表示します。                                                                                                    |
| Link Events<br>Loopback           | 機器がリンクイベントを理解することが出来るかどうかを表示します。<br>ループバックテストが実行可能かどうかを表示します。                                                                                                    |
| Link Events<br>Loopback           | 機器がリンクイベントを理解することが出来るかどうかを表示します。<br>ループバックテストが実行可能かどうかを表示します。<br>対向機器からの光信号を受信していない場合も OAM PDU を送信するか                                                                                         |
| Link Events<br>Loopback           | 機器がリンクイベントを理解することが出来るかどうかを表示します。<br>ループバックテストが実行可能かどうかを表示します。<br>対向機器からの光信号を受信していない場合も OAM PDU を送信するか<br>どうかを表示します。                                                                           |
| Link Events<br>Loopback<br>Unidir | <ul> <li>機器がリンクイベントを理解することが出来るかどうかを表示します。</li> <li>ループバックテストが実行可能かどうかを表示します。</li> <li>対向機器からの光信号を受信していない場合も OAM PDU を送信するかどうかを表示します。</li> <li>EL2321 の場合は対向機器からの光信号を受信していない場合は OAM</li> </ul> |
| Link Events<br>Loopback<br>Unidir | 機器がリンクイベントを理解することが出来るかどうかを表示します。<br>ループバックテストが実行可能かどうかを表示します。<br>対向機器からの光信号を受信していない場合も OAM PDU を送信するか<br>どうかを表示します。<br>EL2321 の場合は対向機器からの光信号を受信していない場合は OAM<br>PDU を送信しないため、"FALSE"と表示されます。   |

#### Remote Dying Gasp

| 表記項目              | 説明                          |
|-------------------|-----------------------------|
| Remote Dying Gasp |                             |
| Count:            | Dying dasp が起こうに回数をパラントします。 |

#### 5.14. Tools

メインメニュー下の Tools をクリックすると Tools のサブメニューページが表示されます。Tools では機器保守に関する設定が行えます。

サブメニューには System Reboot: EL2321 をリブート、Save and Restore: 設定のバックアッ プや初期化、Firmware Upgrade: ファームウェアのアップデートがあります。以下に各機能を説 明します。

|            |                                                                        | ocal Device Infor                                                        | mation           |
|------------|------------------------------------------------------------------------|--------------------------------------------------------------------------|------------------|
|            | MAC Addr                                                               | ss 00:e0:b3:11:16:ee                                                     |                  |
| WAN        | Software Ve                                                            | sion 1.0.0                                                               |                  |
|            | Firmware I                                                             | ate 2012/03/06                                                           |                  |
| ormation   | IP Addre                                                               | s 192.168.1.10                                                           |                  |
|            | Gatewa                                                                 | 0.0.0.0                                                                  |                  |
| ng         | Subnet M                                                               | sk 255.255.255.0                                                         |                  |
|            | Descripti                                                              | n                                                                        |                  |
| ing        |                                                                        | Local Port Stat                                                          | us               |
|            | Ports                                                                  | Local Port Stat                                                          | EUS<br>FX        |
| t          | Ports<br>Signal detec                                                  | Local Port Stat                                                          | FX<br>No         |
| ore<br>ade | Ports<br>Signal detec<br>Link stat                                     | Local Port Stat                                                          | FX<br>No<br>Down |
|            | Ports<br>Signal detec<br>Link statt<br>Speed                           | Local Port Stat<br>(SD) Detected<br>s On<br>1000M                        | FX<br>No<br>Down |
| re<br>de   | Ports<br>Signal detec<br>Link statt<br>Speed<br>Duplex mo              | Local Port Stat<br>(SD) Detected<br>S On<br>1000M<br>Le Full             | FX<br>No<br>Down |
| re<br>Ide  | Ports<br>Signal detec<br>Link state<br>Speed<br>Duplex mo<br>Flow cont | Local Port Stat<br>(SD) Detected<br>S On<br>1000M<br>Le Full<br>D Enable | FX<br>No<br>Down |

#### 5.14.1. System Reboot

Tools 下の System Reboot をクリックするとポップアップメッセージが表示されます。メッセージの OK ボタンをクリックすると EL2321 が再起動を開始します。再起動をキャンセルする場合はキャンセルボタンをクリックしてください。

| MAC Address         00:e0:b3:11:16:ee           Software Version         1.0.0           Firmware Date         2012/03/06           IP Address         192.168.1.10           Gateway         0.0.0           Subnet Mask         255.255.255.0           Bescription         Version                                        |   |
|----------------------------------------------------------------------------------------------------|---|
| Software Version         1.0.0           Network Information         Firmware Date         2012/03/06           Local Setting         IP Address         192.168.1.10           Gateway         0.0.0         Subnet Mask         255.255.255.0           Remote Setting         Description         Version         Version |   |
| Firmware Date         2012/03/06           IP Address         192.168.1.10           Local Setting         0.0.0           Remote Setting         Description                                                                                                    |   |
| Petwork Information         IP Address         192.168.1.10           Local Setting         0.0.0         Gateway         0.0.0           Subnet Mask         255.255.255.0         Description                                                                                                    |   |
| Gateway         0.0.0.0           Subnet Mask         255.255.0           Remote Setting         Description                                                                                                    |   |
| Subnet Mask         255.255.255.0           Remote Setting         Description                                                                                                    |   |
| Remote Setting Description                                                                                                    |   |
| Renote Setting                                                                                                    |   |
| Windows Internet Explorer                                                                                                    |   |
| Tools Do you want to restart the Converter?                                                                                                    |   |
| System Reboot                                                                                                    |   |
| Save and Restore OK #vy/tyl Detected                                                                                                    | d |
| Firmware Upgrade Down                                                                                                    |   |
| Logout Speed 1000M                                                                                                    |   |
| Duplex mode Full                                                                                                    |   |
| Flow control Enable Enable                                                                                                    |   |
| Auto negotiation Enable                                                                                                    |   |

#### 5.14.2. Save and Restore

Tools 下の Save and Restore をクリックすると Save and Restore ページが表示されます。

| (1)                                             | Configuration Setting                                                                                                    |
|-------------------------------------------------|----------------------------------------------------------------------------------------------------|
| EtherWAN                                        | Press the <b>"SaveToFlash"</b> button, all current configuration will save to converter as backup.                                                                                                    |
| Network Information                             | Save To Flash                                                                                                    |
| Local Setting                                   | Press the "LoadFromFlash" button, the Web Interface may be disconnected for restore to previous backup configuration.                                                                                             |
| Remote Setting                                  | LoadFromFlash                                                                                                    |
| Tools                                           | Press the <b>"ResetToFactory"</b> button, the Web Interface will disconnected.<br>After reset all configuration, the system will back to factory default<br>mode. The default IP address is <b>192.168.1.10</b> . |
| System Reboot Save and Restore Firmware Upgrade | resettoraciory                                                                                                    |
| Logout                                          |                                                                                                    |
|                                                 |                                                                                                    |
|                                                 |                                                                                                    |

Save and Restore ページでは以下の3つの操作ができます。

**Save to Flash**: Save to Flash は実行している設定を EL2321 のフラッシュメモリへバックアップとし て保存します。また<sup>"</sup>Password Setting<sup>"</sup> <sup>"</sup>Converter Configuration<sup>"</sup> <sup>"</sup>Port Configuration<sup>"</sup> <sup>"</sup>SNMP Configuration" "SNMP Community Setting"の設定変更を本製品再起動時に適用する場合には 各項目で Apply 実行後に"Save To Flash"をクリックしてください。

| 14.                                  | Configuration Setting                                                                                                    |
|--------------------------------------|----------------------------------------------------------------------------------------------------|
| EtherWAN                             | Press the <b>"SaveToFlash"</b> button, all current configuration will save to converter as backup.                                                                                                    |
| Network Information                  | SaveToFlash                                                                                                    |
| Local Setting                        | Press the <b>"LoadFromFlash"</b> button,the Web Interface may be disconnected for restore to previous backup configuration.                                                                                                    |
| Remote Setting                       | LoadFromFlash                                                                                                    |
| Tools                                | Press the <b>"ResetToFactory"</b> button, the Web Interface will disconnected<br>After reset all configuration, the system will back to factory default<br>mode. The default IP address is <b>192.168.1.10</b> .<br>ResetToFactory |
| Save and Restore<br>Firmware Upgrade |                                                                                                    |
| Logout                               |                                                                                                    |

Load From Flash: Load From Flash は設定を Save To Flash でフラッシュメモリにバックアップした 設定に戻します。Load From Flash を実行するには Load From Flash ボタンをクリックします。

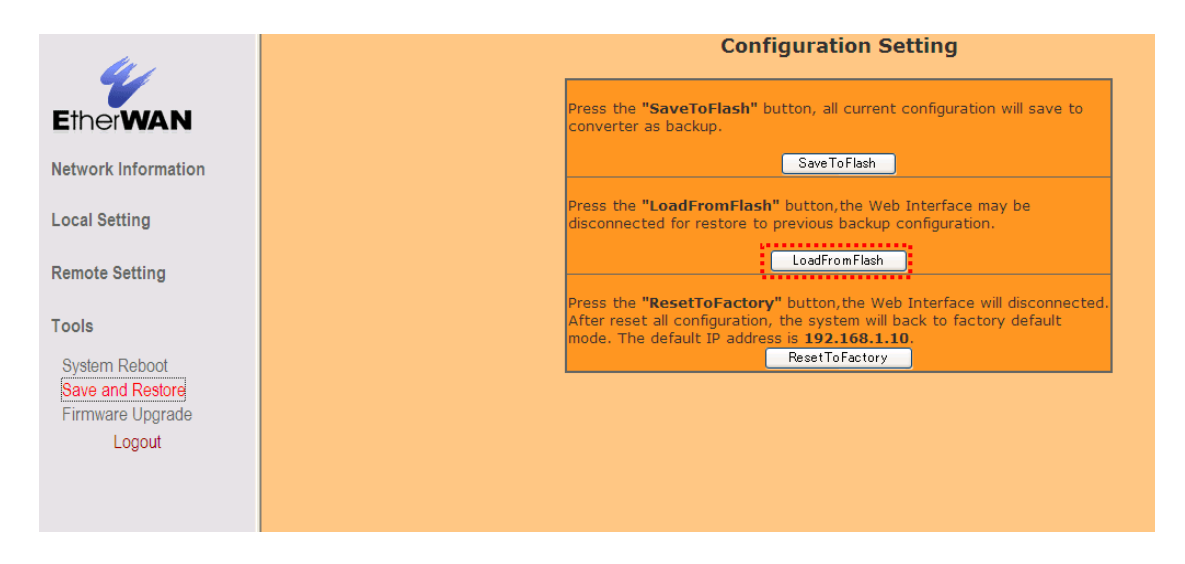

※ Load From Flashを実行するとバックアップの設定によりIPアドレスが変更されWebインタフ ェースが切断されることがあります。

**Restore To Factory**: Restore To Factory は設定を工場出荷時の状態に戻します。Restore To Factory を実行するには Load From Flash ボタンをクリックします。

| la c                              | Configuration Setting                                                                                                    |
|-----------------------------------|----------------------------------------------------------------------------------------------------|
| EtherWAN                          | Press the <b>"SaveToFlash"</b> button, all current configuration will save to converter as backup.                                                                                                    |
| Network Information               | SaveToFlash                                                                                                    |
| Local Setting                     | Press the <b>"LoadFromFlash"</b> button, the Web Interface may be disconnected for restore to previous backup configuration.                                                                                                    |
| Remote Setting                    | LoadFromFlash                                                                                                    |
| Tools                             | Press the <b>"ResetToFactory"</b> button, the Web Interface will disconnected.<br>After reset all configuration, the system will back to factory default<br>mode. The default IP address is <b>192.168.1.10</b> ,<br>ResetToFactory |
| Save and Restore Firmware Upgrade |                                                                                                    |
| Logout                            |                                                                                                    |
|                                   |                                                                                                    |
|                                   |                                                                                                    |

#### 5.14.3. Firmware Upgrade

Tools下のFirmware UpgradeをクリックするとFirmware Upgradeページが表示され、EL2321の ファームウェアをアップグレードすることができます。

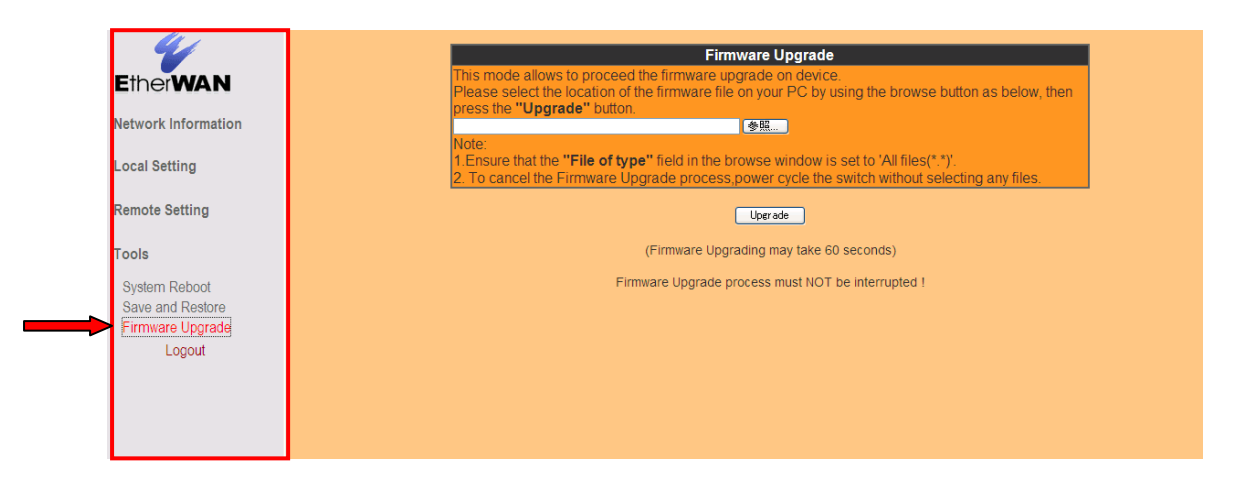

#### <u>ファームウェア更新手順</u>

1. ファームウェアのアップグレードをおこなうにはまず参照ボタンをクリックしてアップグレードするファームウェアを指定します。

| 41                  | Firmurara Un grada                                                                                                    |
|---------------------|----------------------------------------------------------------------------------------------------|
|                     | This mode allows to proceed the firmware upgrade on device.                                                                                                    |
| Etherwan            | Please select the location of the firmware file on your PC by using the browse button as below, then                                                                                                    |
| Network Information | press the "Upgrade" button.                                                                                                    |
|                     | Note:                                                                                                    |
| Local Setting       | <ol> <li>Ensure that the "File of type" field in the browse window is set to 'All files(".*)'.</li> <li>To cancel the Firmware Lingrade process power cycle the switch without selecting any files.</li> </ol> |
|                     | 2. To called the Finithate opgrade process, poiler cycle the striker malout selecting any mes.                                                                                                    |
| Remote Setting      | Uperade                                                                                                    |
| Tools               | (Firmware Upgrading may take 60 seconds)                                                                                                    |
| Svetem Rehoot       | Firmware Upgrade process must NOT be interrupted !                                                                                                    |
| Save and Restore    |                                                                                                    |
| Firmware Upgrade    |                                                                                                    |
| Logout              |                                                                                                    |
|                     |                                                                                                    |
|                     |                                                                                                    |
|                     |                                                                                                    |
|                     |                                                                                                    |

2. Upgradeボタンをクリックしてファームウェアのアップグレードを開始します。アップグレード中 は電源を落さないでください。機器が故障し機能しなくなります。

| 44                                                              | Eirmware IIngrade                                                                                                    |
|-----------------------------------------------------------------|----------------------------------------------------------------------------------------------------|
| EtherWAN                                                        | This mode allows to proceed the firmware upgrade on device.<br>Please select the location of the firmware file on your PC by using the browse button as below, then<br>press the " <b>Ubgrade</b> " button |
| Network Information                                             |                                                                                                    |
| Local Setting                                                   | Note:<br>1.Ensure that the <b>"File of type"</b> field in the browse window is set to 'All files(*,*)'.<br>2. To cancel the Firmware Upgrade process,power cycle the switch without selecting any files.   |
| Remote Setting                                                  | Uperade                                                                                                    |
| Tools                                                           | (Firmware Upgrading may take 60 seconds)                                                                                                    |
| System Reboot<br>Save and Restore<br>Firmware Upgrade<br>Logout | Firmware Upgrade process must NOT be interrupted t                                                                                                    |

3. アップグレード終了後にEL2321をリセットします。リセット方法は5.14.1 System Rebootを参照 してください。

#### 5.15. Logout

メインメニュー下のLogoutをクリックするとEL2321のWEBインタフェースからログアウトするかどう かを確認するポップアップメニューが表示されます。

| 111 | Local                                | Device Inform                       | ation                            |
|-----|--------------------------------------|-------------------------------------|----------------------------------|
|     | MAC Address                          | 00:e0:b3:11:16:ee                   |                                  |
|     | Software Version                     | 1.0.0                               |                                  |
|     | Firmware Date                        | 2012/03/06                          |                                  |
|     | IP Address                           | 192.168.1.10                        |                                  |
|     | Gateway                              | 0.0.0                               |                                  |
|     | Subnet Mask                          | 255.255.255.0                       |                                  |
|     | Description                          |                                     |                                  |
|     | 2 Logout?                            |                                     |                                  |
|     |                                      |                                     | FX                               |
|     |                                      | キャンセル ed                            | FX<br>Detected                   |
|     | SI OK Speed                          | キャンセル ed<br>01<br>1000M             | FX<br>Detected<br>Down           |
|     | Si OK<br>Speed<br>Duplex mode        | キャンセル ed<br>0000<br>10000<br>Full   | FX<br>Detected<br>Down           |
|     | Speed<br>Duplex mode<br>Flow control | キャンセル ed<br>1000M<br>Full<br>Enable | FX<br>Detected<br>Down<br>Enable |

ログアウトする場合はOKボタンをクリックし、キャンセルする場合はキャンセルボタンをクリックし てください。

## 6. 設定ガイド

本章では参考設定例をもとにEL2321の設定方法を説明します。下記に本章で説明する機能を 示します。

-Jumbo Frameの設定

-LFPTの設定

-VLANの設定

#### 6.1. Jumbo Frame の設定

Ethernetのフレーム長は通常64kbyte~1518Byteが使用されますが、フレーム長を拡張して一度に多くのデータを送信することで送受信端末への負荷をへらすことができます。このフレーム長を拡張したものをJumbo Frameと言います。

Jumbo Frameを使用するにはJumbo Frameの送受信を行う端末だけでなく、ネットワーク経路上 のネットワーク機器もJumbo Frameをサポートする必要があります。EL2321ではフレーム長 9000ByteのJumbo Frameをサポートしています。EL2321のJumbo Frame機能を有効にするにはメ インメニューのConverter Configurationをクリックし、Jumbo Frame (9k)項目でEnableを選択し Applyボタンをクリックします。

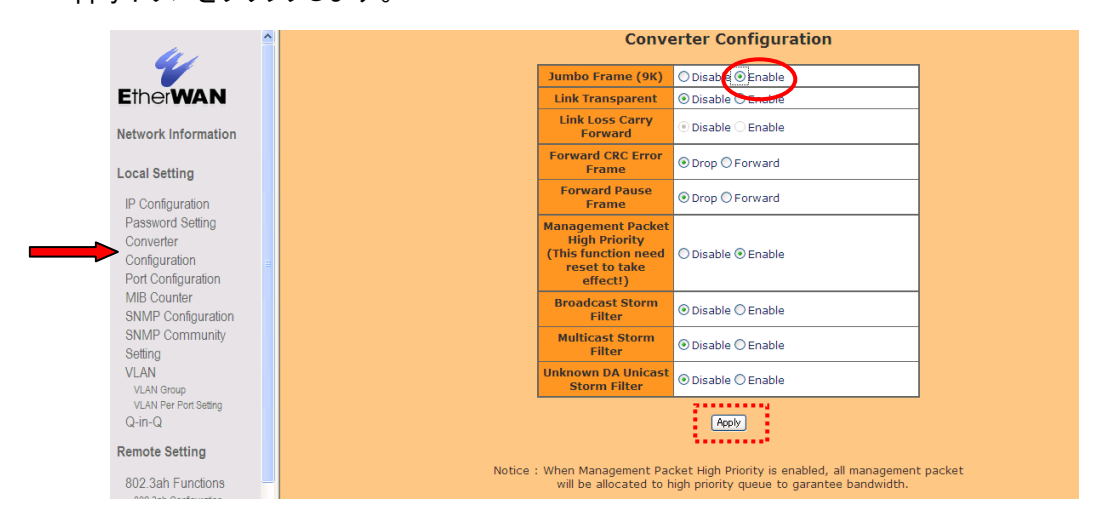

EL2321間の通信をJumbo Frame対応とするには対向のEL2321もJumbo Frame (9k)をEnableに 設定してJumbo Frameに対応させる必要があります。

#### 6.2. LFPT の設定

LFPT(Link-Fault-Pass-Through)機能は、片方のメディアコンバータでイーサネット接続や光 ファイバーリンクが切断された場合に、もう一方のメディアコンバータもそのリンク不良を検知し、 イーサネット接続と光ファイバーリンクを自動的に切断します。

| 41                                                                                        |        | Conv                                                                                      | erter Configuration                                                                               |
|-------------------------------------------------------------------------------------------|--------|-------------------------------------------------------------------------------------------|---------------------------------------------------------------------------------------------------|
| <b>V</b>                                                                                  |        | Jumbo Frame (9K)                                                                          | Disable      Enable                                                                               |
| EtherWAN                                                                                  |        | Link Transparent                                                                          | O Disable  Enable                                                                                 |
| Network Information                                                                       |        | Link Fault Pass<br>Through                                                                | O Disable 🔍 Enable                                                                                |
| Local Setting                                                                             |        | Forward CRC Error<br>Frame                                                                | ● Drop ○ Forward                                                                                  |
| IP Configuration<br>Password Setting                                                      |        | Forward Pause<br>Frame                                                                    | ● Drop ○ Forward                                                                                  |
| Port Configuration<br>MIB Counter<br>SNMP Configuration<br>SNMP Community Setting<br>VLAN |        | Management<br>Packet High<br>Priority<br>(This function need<br>reset to take<br>effect!) | ⊖ Disable <sup>®</sup> Enable                                                                     |
| Remote Setting                                                                            |        | Broadcast Storm<br>Filter                                                                 | ● Disable ○ Enable                                                                                |
| Tools                                                                                     |        | Multicast Storm<br>Filter                                                                 | ● Disable ○ Enable                                                                                |
| Logout                                                                                    |        | Unknown DA<br>Unicast Storm Filter                                                        | ● Disable ○ Enable                                                                                |
| 304                                                                                       | Notice | : When Management Pac<br>will be allocated to h                                           | Apply<br>ket High Priority is enabled, all managemen<br>igh priority queue to garantee bandwidth. |

#### 注意事項

- 1) LFPT機能はイーサポートがオートネゴシエーションモードの時のみ動作します。
- LFPT機能を利用するには、"Link Transparent"及び"Link Fault Pass Through"がどちらも有 効になっている必要があります。

6.3. VLAN の設定

EL2321のVLAN機能では以下のようなルールがあります。

このルールを無視した場合、正常に動作をしない可能性があります。

<u>VLAN 設定上のルール</u>

- 1. TPポートとFXポートは同じVLANグループに所属する必要がある。
- 2. TPポートとFXポートの"Port VLAN Entry"の値は同じにする必要がある。

その他のVLANの透過について

1. VLAN機能を有効にした場合、VLAN Groupに無いVLANは透過しない。

2. VLAN機能が無効の場合は、どんなVLANも透過する。

また、VLAN Per Port Setting設定内の"Egress Link Type"はそのポートからフレームを送信する際のVLANタグの扱いについて設定します。

#### <u>Egress Link Typeの解説</u>

| 表記項目            | 説明                                           |
|-----------------|----------------------------------------------|
| Der't Tauch Tar | VLAN タグの取り付けも取り外しもせず、そのまま透過する。               |
| Don't Touch Tag | Port VLAN Entry の値も無視する。                     |
| Remove Tag      | Tagフレームの場合、送信時にVLANタグを取り外す。                  |
|                 | Untagフレームの場合、送信時にPort VLAN Entryにて設定したVLANタグ |
| Add Tag         | を取り付けて、Tagフレームにして送信する。                       |
|                 | Tagフレームに対しては何もしない。                           |
| Deulase Teu     | TagフレームのVLANタグを取り外して、Port VLAN Entryにて設定した   |
| Replace Tag     | VLANタグを取り付けます。                               |

#### ▶ 設定例 ①

この設定例では、PC-Aからの"Untag"フレームに対して、MC-AのFXポートで"VLAN10"のVLAN タグを付与し、"Tag"フレームとしたままPC-Bに送信します。

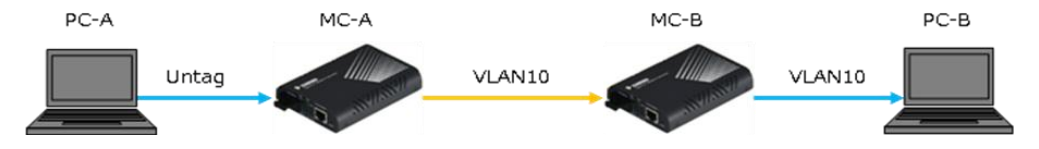

VLAN Groupの設定(MC-A、MC-B共通)
 VID10のグループを作成し、TPポートとFXポートのどちらも参加させます。

| 802.1Q VLAN Group  |     |     |              |   |
|--------------------|-----|-----|--------------|---|
| VLAN Mode Enable V |     |     |              |   |
| VLAN               | VID | Men | nber         |   |
| Group              | VID | ТР  | FX           |   |
| 0                  | 1   | ✓   | >            |   |
| 1                  | 2   | >   | >            |   |
| 2                  | 3   | >   | >            |   |
| 3                  | 4   | V   | >            |   |
| 4                  | 5   | V   | <            |   |
| 5                  | 6   | V   | 1            |   |
| 6                  | 7   | V   | >            |   |
| 7                  | 8   | V   | $\mathbf{V}$ |   |
| 8                  | 9   | V   | V            |   |
| 9                  | 10  | V   | $\checkmark$ |   |
|                    |     |     |              | - |

2) VLAN Per Port Setting (MC-A)

FXのEgress Link Typeを"Add Tag"に設定し、TPとFXのPort VLAN Entryを"9"にします。

| 802.1Q VLAN Per Port Setting |                   |                 |  |
|------------------------------|-------------------|-----------------|--|
| Port                         | Egress Link Type  | Port VLAN Entry |  |
| ТР                           | Don't Touch Tag 🗸 | 9 🗸             |  |
| FX                           | Add Tag 🗸 🗸       | 9 🗸             |  |

Port VLAN Entryの値は、VLAN Groupの値と対応していますので、上図では VLAN Group 9 = VID 10となります。 3) VLAN Per Port Setting (MC-B)

MC-Bでは、TPとFXのEgress Link Typeをどちらも"Don't Touch Tag"にすることで、タグフレームをそのままPC-Bに送信します。

| 802.1Q VLAN Per Port Setting |                   |                 |  |  |
|------------------------------|-------------------|-----------------|--|--|
| Port                         | Egress Link Type  | Port VLAN Entry |  |  |
| ТР                           | Don't Touch Tag 🗸 | 9 🗸             |  |  |
| FX                           | Don't Touch Tag 🗸 | 9 🗸             |  |  |
| Apply                        |                   |                 |  |  |

※ この場合のPort VLAN Entryはどの値でも問題ありません。

➢ 設定例 ②

この設定例では、PC-AからのVLAN2Oの"Tag"フレームに対して、MC-BのTXポートにてVLAN タグの取り外しを行い、"Untag"フレームとしてPC-Bに送信します。

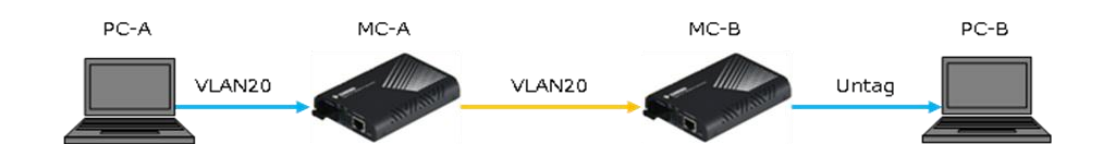

1) VLAN Groupの設定(MC-A、MC-B共通)

VID20のグループを作成し、TPポートとFXポートのどちらも参加させます。

| 802.1Q VLAN Group  |      |        |    |  |  |
|--------------------|------|--------|----|--|--|
| VLAN Mode Enable V |      |        |    |  |  |
| VLAN               | 1000 | Member |    |  |  |
| Group              | VID  | ТР     | FX |  |  |
| 0                  | 20   | ✓      | ✓  |  |  |

2) VLAN Per Port Setting (MC-A)

MC-Aでは、TPとFXのEgress Link Typeをどちらも"Don't Touch Tag"にします。

| 802  | .1Q VLAN Per      | Port Setting    |
|------|-------------------|-----------------|
| Port | Egress Link Type  | Port VLAN Entry |
| ТР   | Don't Touch Tag 🗸 | 0 🗸             |
| FX   | Don't Touch Tag 🗸 | 0 🗸             |
|      |                   |                 |
|      | Apply             |                 |

※ この場合のPort VLAN Entryはどの値でも問題ありません。

3) VLAN Per Port Setting(MC-B)

MC-Bの、TPのEgress Link Typeを"Remove Tag"にすることで、TPからの送信時にVLAN Tag が取り外されます。

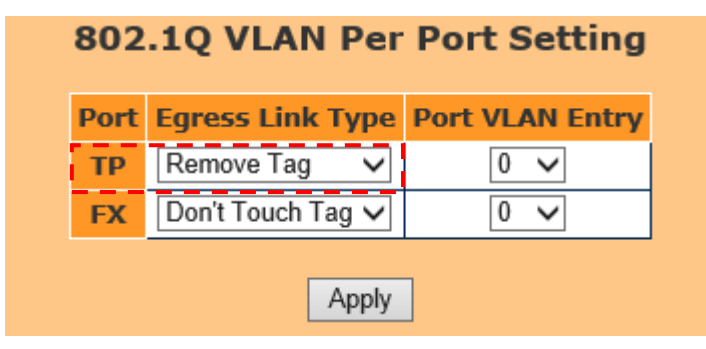

※ この場合のPort VLAN Entryはどの値でも問題ありません。

## 4. 製品仕様

| 製品名       | EL2321                                                    |  |  |  |
|-----------|-----------------------------------------------------------|--|--|--|
|           | IEEE 802.3 10BASE-T                                       |  |  |  |
|           | IEEE 802.3u 100BASE-TX                                    |  |  |  |
| 扫妆        | IEEE 802.3ab 1000BASE-T                                   |  |  |  |
| 况怕        | IEEE 802.3z 1000BASE-SX/LX                                |  |  |  |
|           | IEEE 802.3ah 1000BASE-BX、OAM                              |  |  |  |
|           | IEEE 802.3x Flow Control                                  |  |  |  |
| 処理能力      | 14,880pps/10Mbps、148,810pps/100Mbps、1,488,100pps/1000Mbps |  |  |  |
| 最大フレーム長   | 9000byte                                                  |  |  |  |
| フローコントロール | IEEE 802.3x(全二重)/バックプレッシャー(半二重)                           |  |  |  |
|           | RJ-45 (10Base-T/100BASE-TX/1000Base-T)/1 ポート              |  |  |  |
|           | ・ 10/100BASE-TX Full/Half duplex、1000Base-T の自動検出         |  |  |  |
| インタフェース   | ・ オート MDI/MDI-X 機能                                        |  |  |  |
|           | 光ファイバーポート(1000BASE-SX/LX/BX) x1                           |  |  |  |
|           | 詳細な仕様に関しては、光ファイバーポート仕様をご参照ください。                           |  |  |  |
| 管理機能      | HTTP、SNMP v1、v2                                           |  |  |  |
| 寸法        | (W)80.3 x (H)23.8 x (D)109.2mm(突起部含まず)                    |  |  |  |
| 重量        | 150g(本体のみ)                                                |  |  |  |
| 電源        | AC アダプタ : 入力 AC 100-240V 50/60Hz                          |  |  |  |
| 消費電力      | 3W(最大)                                                    |  |  |  |
| 動作温度      | $0 \sim +50^{\circ}C$                                     |  |  |  |
| 動作湿度      | 5~95%RH(結露なきこと)                                           |  |  |  |
| 保存温度      | $-20 \sim +70^{\circ}C$                                   |  |  |  |
| 保存湿度      | 5~95%RH(結露なきこと)                                           |  |  |  |
| 認定        | VCCI Class A、CE Mark Class A 、FCC Part15 Class A          |  |  |  |

## <u> 光ファイバーポート仕様</u>

| 製品名       | EL2321-41                            | EL2321-A1             | EL2321-B1             | EL2321-E1             |
|-----------|--------------------------------------|-----------------------|-----------------------|-----------------------|
| 中心波長      | 1310nm                               | 1310nm                | 1310nm                | 1310nm                |
| 適合ファイバー   | マルチモード<br>(50/125µ m<br>62.5/125µ m) | シングルモード<br>(9/125μ m) | シングルモード<br>(9/125μ m) | シングルモード<br>(9/125μ m) |
| コネクタ      | SC コネクタ 2 芯<br>タイプ                   | SC コネクタ 2 芯<br>タイプ    | SC コネクタ 2 芯<br>タイプ    | SC コネクタ 2 芯<br>タイプ    |
| 最大伝送距離*   | 2Km                                  | 10Km                  | 20Km                  | 40Km                  |
| 送信レベル(最大) | 0dBm                                 | −3dBm                 | 0dBm                  | 3dBm                  |
| 送信レベル(最小) | −6dBm                                | −9.5dBm               | −6dBm                 | −4dBm                 |
| 受信レベル(最大) | 0dBm                                 | −3dBm                 | −3dBm                 | 0dBm                  |
| 受信レベル(最小) | -17dBm                               | −21dBm                | −21dBm                | −23dBm                |
| 許容損失      | 11dB                                 | 11.5dB                | 15dB                  | 19dB                  |

| 製品名       | EL2321-R1         | EL2321-S1   | EL2321-T1         | EL2321-U1   |  |
|-----------|-------------------|-------------|-------------------|-------------|--|
| 中心波長      | TX:1310nm         | TX : 1550nm | TX:1310nm         | TX : 1550nm |  |
|           | RX : 1550nm       | RX:1310nm   | RX : 1550nm       | RX:1310nm   |  |
| 適合ファイバー   | シングルモード(9/125µ m) |             | シングルモード(9/125µ m) |             |  |
| コネクタ      | SC コネクタ 1 芯タイプ    |             | SC コネクタ 1 芯タイプ    |             |  |
| 最大伝送距離※   | 20km              |             | 40km              |             |  |
| 送信レベル(最大) | −3dBm             |             | 2dBm              |             |  |
| 送信レベル(最小) | −9dBm             |             | −3dBm             |             |  |
| 受信レベル(最大) | −3dBm             |             | −2dBm             |             |  |
| 受信レベル(最小) | −21dBm            |             | -23dBm            |             |  |
| 許容損失      | 12dB              |             | 20dB              |             |  |

## ※ 最大伝送距離は理論値です。表示されている伝送距離を保証するものではありません。あら かじめご了承ください。

### 7. 困ったときには

本製品の使用中になんらかのトラブルが発生したときの対処方法について説明いたします。

#### メディアコンバータの電源が入らない

以下の点を確認してください。

- AC アダプタは、本製品の DC ジャックに正しく接続されているか
- AC プラグは、電源コンセントに正しく接続されているか
- 電源コンセントには、電源が供給されているか
- 適切な電圧が供給されているか
   (本製品付属の AC アダプタの入力電圧は、AC 100V 50/60Hz に対応しています。)

光ファイバーポートでリンクが確立しない

以下の点を確認してください。

- 対向機器の電源は、オンになっているか
- 各コネクタとケーブルが正しく接続されているか
- 送信レベル、受信レベルは適正な値になっているか
- 光ファイバーポートまたは、光ファイバーケーブルのコネクタ端面が汚れていないか
- ※ 本製品を設置する前に必ずコネクタ部分の清掃を行ってください。また、清掃は電源を切った状態で行ってください。

#### RJ-45 ポートでリンクが確立しない

以下の点を確認してください。

- 接続先の機器の電源は、オンになっているか
- 各コネクタとケーブルが正しく接続されているか

#### <u>Ping の応答時間が遅い</u>

EL2321 では、CPU のリソースをリンク管理等に優先して使用しているため、Ping の応答時間が 遅くなります。応答時間にバラつきはありますが、Ping をロスすることは御座いません。

#### 8. 製品保証

- ◆ 故障かなと思われた場合には、弊社カスタマサポートまでご連絡ください。
  - 1) 修理を依頼される前に今一度、この取扱説明書をご確認ください。
  - 2) 本製品の保証期間内の自然故障につきましては無償修理させて頂きます。
  - 3) 故障の内容により、修理ではなく同等品との交換にさせて頂く事があります。
  - 4) 弊社への送料はお客様の負担とさせて頂きますのでご了承ください。

初期不良保証期間:

ご購入日より3ヶ月間(弊社での状態確認作業後、交換機器発送による対応)

製品保証期間:

《本体》 <u>5 年間</u>(お預かりによる修理対応) 《AC アダプタ》 <u>1 年間</u>(お預かりによる修理対応)

- ◆ 保証期間内であっても、以下の場合は有償修理とさせて頂きます。 (修理できない場合もあります)
  - 1) 使用上の誤り、お客様による修理や改造による故障、損傷
  - 2) 自然災害、公害、異常電圧その他外部に起因する故障、損傷
  - 3) 本製品に水漏れ・結露などによる腐食が発見された場合
- ◆ 保証期間を過ぎますと有償修理となりますのでご注意ください。
- ◆ 本製品に起因する損害や機会の損失については補償致しません。
- ◆ 修理期間中における代替品の貸し出しは、基本的に行っておりません。別途、有償サポート 契約にて対応させて頂いております。有償サポートにつきましてはお買い上げの販売店にご 相談ください。
- ◆ 本製品の保証は日本国内での使用においてのみ有効です。

#### 製品に関するご質問・お問い合わせ先

ハイテクインター株式会社 カスタマサポート

TEL 0570-060030

MAIL <u>support@hytec.co.jp</u>

受付時間 平日 9:00~17:00

Copyright © <2017> HYTEC INTER Co., Ltd.